Guía de novedades de Visual Factory Calibre 23

visual factory

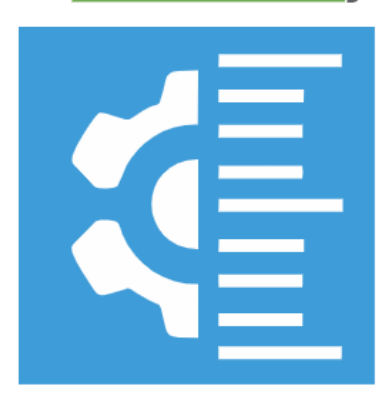

## CALIBRE

# Visual Factory Calibre 23

ELECSOFT S.L.

La información contenida en este documento está sujeta a modificaciones sin previo aviso. Ninguna parte de este documento puede ser reproducida o transmitida de ninguna forma, ni por ningún medio, ya sea electrónico o mecánico, con ningún propósito, sin la previa autorización por escrito de Elecsoft, S.L.

©2023 Elecsoft, S.L. Reservados todos los derechos

Visual Factory y ELECSOFT son marcas registradas que pertenecen ELECSOFT S.L.

Microsoft, Windows, Microsoft Access, Microsoft Excel, Microsoft Word y Microsoft SQL Server son marcas registradas que pertenecen a Microsoft Corporation

Cualquier otra marca, mencionada en este documento y omitida de forma involuntaria en la lista anterior, pertenece a su respectivo propietario.

3ª Revisión: abril 2024

## Tabla de contenido

| Objetivo                                                                               | 1  |
|----------------------------------------------------------------------------------------|----|
| Alcance                                                                                | 1  |
| General                                                                                | 1  |
| Reescritura de la Aplicación en C# bajo .NET 6                                         | 1  |
| Uso del Framework XAF de DevExpress                                                    | 2  |
| Utilización de Bases de Datos MS SQL Server                                            | 2  |
| Robustez y Fiabilidad                                                                  | 2  |
| Seguridad                                                                              | 2  |
| Capacidad de Datos                                                                     | 2  |
| Integración con Otros Sistemas                                                         | 2  |
| Seguridad                                                                              | 3  |
| Acceso a la Aplicación                                                                 | 3  |
| Definición de Roles de Usuario                                                         | 3  |
| Usuarios                                                                               | 3  |
| Cambios específicos de la aplicación                                                   | 4  |
| Configuración general                                                                  | 4  |
| Ficha del equipo                                                                       | 4  |
| Valores por defecto – Unidades de medida                                               | 5  |
| Familias                                                                               | 5  |
| Procesador de textos                                                                   | 5  |
| Imagen asociada                                                                        | 6  |
| Archivos vinculados y Adjuntos                                                         | 6  |
| Posibilidades de medida                                                                | 7  |
| Controles                                                                              | 7  |
| Plantilla posibilidades predefinidas para calibres PNP                                 | 8  |
| Calibres PNP lisos iso 1938.1:2015                                                     | 8  |
| Calibres PNP roscados métrica ISO                                                      | 0  |
| Calibres PNP roscados UN                                                               | 1  |
| Tipos de formato para realizar el control                                              | 2  |
| Grupos de posibilidades en los formatos Normal y útil                                  | 3  |
| Migración                                                                              | 16 |
| Equipos                                                                                | 16 |
| Campo de texto Observaciones                                                           | 6  |
| Archivos vinculados y Adjuntos                                                         | 16 |
| Ubicación (Organización $ ightarrow$ Sección $ ightarrow$ Línea $ ightarrow$ Estación) | 16 |
| Patrones, controles y resultados                                                       | .7 |
| Presentación de los patrones                                                           | 8  |
| Resultados                                                                             | 9  |
| Controles especiales                                                                   | 20 |
| Impresión de certificado                                                               | 20 |

| Controles a equipos PNP | 20 |
|-------------------------|----|
| Controles Equipos       | 20 |
| Resultados              | 21 |
| Maestros                | 22 |
| Organizaciones          | 22 |
| Estaciones              | 22 |
| Departamentos           | 23 |
| Disponibilidades        | 23 |
| Maestros dinámicos      | 24 |
| Definición de vistas    | 25 |
| Editor de filtro        | 28 |
| Agrupar campos          | 30 |
| Selector de columnas    | 30 |
| Configuración de vistas | 31 |
| Informes                | 31 |

## Objetivo

El propósito de este documento es proporcionar una revisión detallada de la versión 23 de Visual Factory Calibre, destacando todas las novedades y diferencias en comparación con la versión anterior 7.6. Este documento está diseñado para ayudar a los usuarios a entender y adaptarse a los cambios en el software, y a aprovechar al máximo las nuevas funcionalidades y mejoras.

Visual Factory Calibre 23 es una versión completamente rehecha que utiliza las últimas tecnologías para ayudar a los usuarios a gestionar sus equipos de medida. Este documento explicará en detalle las diferencias entre la nueva versión y la anterior, y proporcionará alternativas para las funcionalidades que han cambiado.

Para cada una de las funcionalidades que han cambiado, se explicarán las diferencias entre la nueva versión y la anterior. Si la forma de hacer algo ya no es la misma, se explicarán diferentes alternativas para poder hacer lo mismo o similar.

Además, se explicarán las nuevas funcionalidades introducidas en la versión 23 de Visual Factory Calibre. Estas nuevas funcionalidades han sido diseñadas para mejorar la eficiencia y la facilidad de uso, y para proporcionar a los usuarios más control y flexibilidad en la gestión de sus equipos de medida.

Si alguna funcionalidad de la versión anterior ya no está disponible, se explicará el motivo de esta decisión y se proporcionará información sobre alternativas para realizar una funcionalidad similar, si las hay.

Es importante que los usuarios de la versión actual revisen con detenimiento este documento antes de comenzar la migración a la versión 23 de Visual Factory Calibre. Algunas de las modificaciones pueden afectar a su trabajo diario, y es esencial que los usuarios estén plenamente informados y preparados para estos cambios.

Este documento está diseñado para ser una guía completa y accesible para la transición a la versión 23 de Visual Factory Calibre. Nuestro objetivo es asegurar que todos los usuarios puedan aprovechar al máximo las nuevas funcionalidades y mejoras, y que la transición sea lo más fluida y sin problemas posible.

## Alcance

Este documento está destinado a los usuarios de las ediciones PYME y Profesional de Visual Factory Calibre, cubriendo las novedades y diferencias entre la versión 23 y la versión 7.6. No se incluyen los módulos adicionales de Visual Factory Calibre. Su objetivo es facilitar la transición a la versión 23 y maximizar el aprovechamiento de las nuevas funcionalidades y mejoras.

## General

## Reescritura de la Aplicación en C# bajo .NET 6

Visual Factory Calibre 23 ha sido completamente reescrito en C# utilizando .NET 6, el framework de larga duración más actual de Microsoft. Este cambio proporciona una serie de beneficios significativos, incluyendo una mayor eficiencia, rendimiento y seguridad.

### Uso del Framework XAF de DevExpress

La versión 23 de Visual Factory Calibre ha sido desarrollada utilizando el framework XAF de DevExpress. Este robusto framework proporciona soporte para los aspectos básicos de una aplicación, incluyendo la navegación, la gestión de formularios, las vistas, los informes y los dashboards.

El uso de XAF permite una mayor flexibilidad y personalización en el diseño y la funcionalidad de la aplicación. Los usuarios pueden esperar una experiencia de usuario mejorada, con una interfaz más intuitiva y fácil de usar. Además, XAF facilita la creación y gestión de informes y dashboards, lo que permite a los usuarios obtener información más detallada y útil de sus datos.

Estos cambios en el entorno de trabajo no sólo mejoran la funcionalidad y la eficiencia de Visual Factory Calibre, sino que también proporcionan una base sólida para futuras actualizaciones y mejoras.

#### Utilización de Bases de Datos MS SQL Server

En la versión 23 de Visual Factory Calibre, el único motor de base de datos disponible es MS SQL Server, ya no siendo posible utilizar MS Access. Esta decisión se tomó por varias razones:

#### Robustez y Fiabilidad

MS SQL Server es mucho más robusto y fiable para aplicaciones empresariales, especialmente cuando hay varios usuarios trabajando simultáneamente. Proporciona un rendimiento superior y puede manejar una gran cantidad de datos sin ralentizarse o causar problemas de rendimiento.

#### Seguridad

El acceso a los datos con MS SQL Server es más seguro. MS SQL Server tiene una serie de características de seguridad integradas que ayudan a proteger los datos, incluyendo el cifrado de datos, la autenticación de usuarios y la auditoría de seguridad.

#### Capacidad de Datos

La capacidad de datos, incluso para la versión Express, es mucho mayor en MS SQL Server. Esto significa que los usuarios pueden almacenar y gestionar una cantidad significativamente mayor de datos sin preocuparse por las limitaciones de espacio.

#### Integración con Otros Sistemas

MS SQL Server facilita la integración con otros sistemas. Esto es especialmente útil para las empresas que utilizan una variedad de aplicaciones y sistemas diferentes y necesitan compartir datos entre ellos.

En resumen, el cambio a MS SQL Server en Visual Factory Calibre 23 proporciona una serie de beneficios significativos, incluyendo una mayor robustez, seguridad, capacidad de datos e integración con otros sistemas.

### Seguridad

#### Acceso a la Aplicación

La versión 23 de Visual Factory Calibre también permitirá trabajar con varios tipos de seguridad. Por defecto se mantendrá la que ya había en la 7.6 solo que ahora la controlará el propio framework de XAF. Conscientes que la seguridad integrada con Active Directory o LDAP proporciona una serie de beneficios significativos, incluyendo una mayor seguridad, una gestión de usuarios más eficiente y una mejor integración con otros sistemas y aplicaciones también será posible acceder a la aplicación utilizando esta seguridad integrada con Active Directory o LDAP.

#### Definición de Roles de Usuario

En la versión 23 de Visual Factory Calibre, se ha mejorado la definición de roles (perfiles) de usuario. Las posibilidades de configuración de acceso a la información son mucho más flexibles, lo que permite a los administradores controlar con precisión quién tiene acceso a qué información.

Esto no solo mejora la seguridad de los datos, sino que también permite a los usuarios acceder a la información que necesitan de manera más eficiente. Los administradores pueden configurar los roles de usuario para que se ajusten a las necesidades específicas de su organización, lo que facilita la gestión de usuarios y mejora la eficiencia general.

En resumen, los cambios en la seguridad en Visual Factory Calibre 23 proporcionan una mayor protección de los datos, una gestión de usuarios más eficiente y una mayor flexibilidad en la configuración de acceso a la información.

#### Usuarios

Se añaden los campos de Organización y Departamento.

| Deso | ripción       |                              |     |                 |            |
|------|---------------|------------------------------|-----|-----------------|------------|
| Nomb | ore Usuario:* | Admin                        |     | ADMIN           | 🗹 Activo   |
| Orga | nización:*    | Organization                 | × × | Departamento:   | <b>~</b> ] |
| Ţ    | 🖰 Roles 🗧     | Audit Trail                  |     |                 |            |
| U    | 8 0           | 🕛 📰 Definir vistas ~ Default |     | ✓ == ==   □ ~ □ |            |
|      | Nombre        |                              |     |                 |            |
| ⊳    | Administrado  | or -                         |     |                 |            |
|      |               |                              |     |                 |            |

La Organización es un nuevo nivel superior a la sección y línea de los equipos y sirve para indicar las diferentes sedes que pueda tener la empresa o directamente la empresa en cuestión si no se trabaja con distintas sedes. Este campo es obligatorio rellenarlo.

## Cambios específicos de la aplicación

A continuación, se detallará, módulo por módulo, los cambios más significativos entre la versión actual y la versión 7.6.

Finalmente se explicarán los cambios generales debidos a la utilización del nuevo Framework: vistas, informes, ...

## Configuración general

#### Ficha del equipo

Ahora es obligatorio que los campos de la ficha del equipo relacionados con maestros tengan un valor del maestro. No se permite escribir libremente en estos campos. Por lo tanto, la opción que había en la versión 7.6 para permitir escribir libremente estos campos se ha quitado.

| Configuración                                                                                                    |                                                                                                    |
|----------------------------------------------------------------------------------------------------|----------------------------------------------------------------------------------------------------|
| 🗙 Cancelar 🖌 Aceptar                                                                                                    |                                                                                                    |
| Ficha del equipo       Controles       Certificados estár         Validar       En las campos marcados no podrá introducir valores que no se hayan definido         Responsable       Proveedor         Fabricante       Unea         Sección       Cliente         Lab. Control       Control | ndar Mensajes certificados Valores por defecto Avisos<br>Duplicar<br>Los datos de las carpetas marcadas se copiarán<br>cuando duplique un registro.<br>Características Técnicas<br>Patrones<br>Aplicaciones |
| Permitir en blanco<br>Los campos marcados podrá dejarlos en<br>blanco.<br>Proveedor<br>Fabricante<br>Sección<br>Lab. Control                                                                                                    |                                                                                                    |

## Valores por defecto – Unidades de medida

Se ha quitado la posibilidad de permitir unidades de medida nulas. Cualquier valor debe tener asociada una unidad de medida.

| richa del equipo – Co | ntroles Certificados estándar  | Mensajes certificados | Valores por defecto | Avisos |  |  |  |  |  |
|-----------------------|--------------------------------|-----------------------|---------------------|--------|--|--|--|--|--|
| Fichas                |                                |                       |                     |        |  |  |  |  |  |
| No mostrar observ     | vaciones al mostrar la ficha   |                       |                     |        |  |  |  |  |  |
| Familias              |                                |                       |                     |        |  |  |  |  |  |
| Tipo patrón:          | Defed                          | Defed 2               |                     |        |  |  |  |  |  |
| Tipo historia:        | Defecto                        |                       |                     |        |  |  |  |  |  |
| Tipo aplicación:      | Defecto                        |                       |                     |        |  |  |  |  |  |
| No mostrar proce      | dimiento al mostrar la familia |                       |                     |        |  |  |  |  |  |
| Controles             |                                |                       |                     |        |  |  |  |  |  |
| Plantilla resultados: | Defecto v5                     |                       |                     |        |  |  |  |  |  |

## Familias

#### Procesador de textos

| s 🛛 🕶 🖸                                               | 884.                                                   | RichText                                                                                                    |                                                                                                    |                                       | DPR                       | -001 - Familias - VisualFactoryCa           |
|-------------------------------------------------------|--------------------------------------------------------|----------------------------------------------------------------------------------------------------|----------------------------------------------------------------------------------------------------|---------------------------------------|---------------------------|---------------------------------------------|
| Archivo Inici                                         | o Ver Herramienta                                      | s Edición Insertar                                                                                                    |                                                                                                    |                                       |                           |                                             |
| Deshacer Rehacer                                      | Pegar X Cortar<br>Pegar Pegado Espec                   | Arial ✓<br>B I U U S                                                                                                    | $\begin{array}{cccc} 16 & \checkmark & A^{*} & A^{*} \\ \hline & & \\ & \\ & \\ & \\ & \\ & \\ & \\ & \\ &$ | Aa ~ != != != !<br>ab,                | ≣                         | BbCcD <b>AaBbC</b> AaB<br>Normal ¶encab ¶Pc |
| Común                                                 | Portapapeles                                           |                                                                                                    | Fuente                                                                                                    | = Párra                               | ifo =                     |                                             |
| Principal                                             | < Familias                                             | DPR-001 - Familias X                                                                                                    |                                                                                                    |                                       |                           |                                             |
|                                                       | Código:* DPR-0                                         | 01                                                                                                    |                                                                                                    | Pies de rey 0 - 15                    | 50 mm                     |                                             |
| Familias                                              | 🔂 Datos ger                                            | nerales 🔽 Posibilidades 📧                                                                                                    | Controles 💣 Configuración av                                                                                | vanzada 🖉 🖉 Archivos Vinculad         | los 🛛 🔋 Archivos Adjuntos | 🕙 Audit Trail                               |
| Equipo<br>Formatos<br>Controles Equipos<br>Resultados | $u_0 = u_z = u_z = u_r = u_r$ $u_r = u_r = u_r$        | $\frac{I_0}{k_0} \text{ Ia incertidumbre típica}$ $\frac{s}{\sqrt{n}} \text{ Ia incertidumbre típica}$ $\frac{R}{\sqrt{12}} \text{ Ia incertidumbre típica}$ $\frac{r}{\sqrt{12}} \frac{(\bar{x} - x_i)^2}{n - 1} \text{ Ia desviación}$ | a de tipo B debida al patrór<br>a de tipo A debida a la rep<br>ca de tipo B debida a la div<br>n típica.    | ı.<br>etibilidad.<br>visión de escala |                           |                                             |
| Aplicaciones                                          | $\overline{x} = \frac{1}{2}$<br>$\Delta x =$<br>La inc | $\frac{1}{2} \frac{x_i}{n}$ la media<br>$x_i - \overline{x}$ la corrección<br>ertidumbre expandida de                                                                                                    | cada posibilidad de medio                                                                                   | da se calculará:                      |                           | $U_p = ku$                                  |
|                                                       | Siem                                                   | ore y cuando los grados d                                                                                                    | le libertad efectivos (vef) s                                                                               | sean mayores de 10 se p               | oodrá considerar el fa    | ctor de cobertura k=2, p                    |

Visual Factory Calibre 23 incorpora un completo procesador de texto para incluir procedimientos o información relevante (texto, imágenes, links, ...) en la familia.

#### Ventajas

• Editor mucho más potente. Muy similar a Word

#### Problemas detectados

• No permite incluir objetos incrustados. Por ejemplo, un documento Word o un documento Excel.

#### Solución a los problemas

- Se han añadido las opciones de Adjuntar y Vincular Archivos.
- En la importación, si el campo de texto de la versión 7.6 incluye un objeto incrustado se migra como archivo Word dentro de la lista de archivos adjuntos. En los casos que no existan objetos incrustados el documento se presentará en el campo de texto rico igual que en la versión 7.6.

#### Imagen asociada

Ahora es posible asignar una imagen representativa de cada familia.

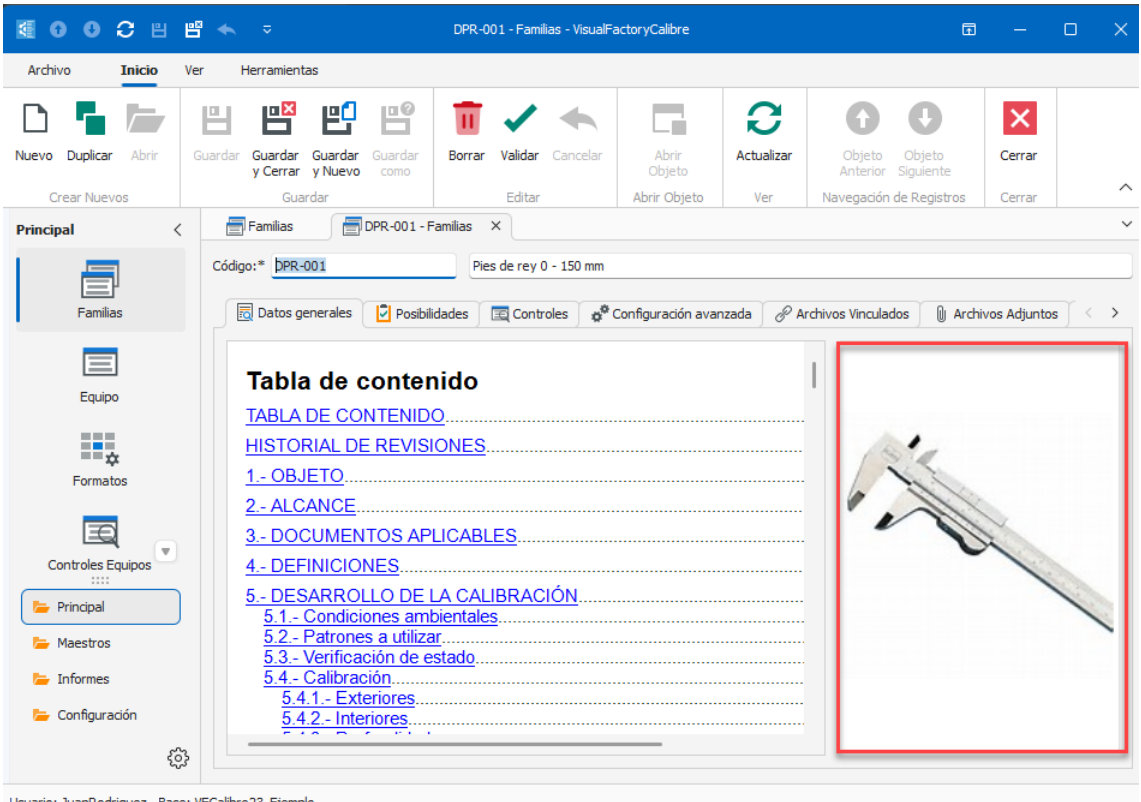

Usuario: JuanRodriguez Base: VFCalibre23\_Ejemplo

#### Archivos vinculados y Adjuntos

Estas nuevas opciones permitir vincular y adjuntar archivos a la familia.

#### Posibilidades de medida

|                              | Datos gener | ales 🔽 Posibilidades 🔚 | Controles    | Configuración av | anzada 🖉 🖉 Archivo | os Vinculados     | 🕼 Archivos A   | djuntos 🕓 | Audit Trail     |             |           |   |         |
|------------------------------|-------------|------------------------|--------------|------------------|--------------------|-------------------|----------------|-----------|-----------------|-------------|-----------|---|---------|
| Plantila posibilidadi Normal |             |                        |              |                  |                    |                   |                |           |                 |             |           |   |         |
| 5                            | i∃ ↑        | 🖡 🗂 🦘 📌 🗸              | . 9 0        | ● Ľ ~            | ٩                  |                   |                |           |                 |             |           |   |         |
|                              | Orden 🚊     | Posibilidad            | Nominal mín. | Nominal máx.     | Unidad             | Div. esc.         | Und. D.E.      | EMA       | Incertidumbre m | Incertidumb | Pendiente | к | Und. I. |
| *                            |             |                        |              |                  | Pu                 | lse aquí para aña | adir una nueva | fila      |                 |             |           |   |         |
| ⊳                            | 1           | Exteriores             | 0            | 150              | mm                 | 0,01              | mm             |           | 0,04            |             |           |   |         |
|                              | 2           | Interiores             | 0            | 150              | mm                 | 0,01              | mm             |           | 0,04            |             |           |   |         |
|                              | 3           | Profundidad            | 0            | 150              | mm                 | 0,01              | mm             |           | 0,04            |             |           |   |         |

Dentro de esta funcionalidad de la aplicación ha habido bastantes cambios importantes:

- Es posible duplicar y ordenar fácilmente las posibilidades de medida.
- Se ha hecho un nuevo planteamiento mucho más efectivo y sencillo para la definición de calibres Pasa No Pasa lisos y roscados.
- Se ha añadido el cálculo de tolerancias del diámetro medio para calibres roscados con norma americana unifica UN.
- La forma de expresar las tolerancias de los calibres PNP es igual a la utilizada en las posibilidades de tipo útil. Esto permite unificar los formatos de los PNP con el formato útil y de esta manera aprovechas mejor la potencia de cálculo del formato útil.

Nota: Dada la importancia de los cambios realizados en las plantillas de posibilidades y en los tipos de formatos se tratarán en una sección aparte.

#### Controles

|   | 🗟 Datos generales 🛛 💆 Posibilidades | de medida 🗧       | ontroles 💣 Configu     | ıración avanzada 🛛 🔗 | Archivos Vinculados | s 🕼 Archivos Adjuntos < 🔸                                    |
|---|-------------------------------------|-------------------|------------------------|----------------------|---------------------|--------------------------------------------------------------|
| D | 1 🖬 🖓 🖬 🕜 💽 🖳 🗸 📔                   | ই                 |                        |                      |                     |                                                              |
|   | Control 🚊                           | Control:*         | Calibración            |                      | ~                   | 🯓 Observaciones 🕴 < 🕞                                        |
| ⊳ | Calibración                         | Procedimiento:    | ES-DPR-001             |                      |                     | Utiliza bloques patrón para                                  |
|   | Estudios R & R                      | Configuración     | del formato de entrada | de datos             |                     | Exteriores y profundidad y<br>anillos patrón para interiores |
|   | Verificación                        |                   |                        |                      |                     |                                                              |
|   |                                     | Tipo Formato:     | Normal                 | Configurar           |                     |                                                              |
|   |                                     | Plantilla resulta | dos:* Defecto          | ~                    |                     |                                                              |
|   |                                     | 🗸 Interno         |                        | Horas:               | \$                  |                                                              |
|   |                                     | Tareas cor        | n Cido                 | 🗹 Decalaje           |                     |                                                              |
|   |                                     | Periodo:          | 1 🗘                    | Años                 | ~                   |                                                              |
|   |                                     | 🗸 Asignar Ca      | libración              | < Asignar Resultado  |                     |                                                              |
|   |                                     |                   |                        |                      |                     |                                                              |
|   |                                     |                   |                        |                      |                     |                                                              |

Los cambios más importantes:

- Unificación de formatos de los calibres PNP con el formato útil. Dado que es un aspecto importante dentro de la aplicación este tema se tratará en detalle para cara uno de los formatos más adelante.
- Se han definido informes compatibles con la versión 7.6.

### Plantilla posibilidades predefinidas para calibres PNP

Todas las plantillas de posibilidades, excepto las relacionadas con los calibres PNP se han mantenido igual que en la versión 7.6. Estamos hablando de las plantillas que se ofrecen por defecto en la base vacía y de ejemplo.

Nos centramos solo en las plantillas para calibre PNP.

Para introducir las especificaciones de este tipo de calibres, primero tenemos que seleccionar la plantilla más adecuada:

- PNP liso
- PNP rosca métrica ISO
- PNP rosca UN ANSI/ASME

A continuación, seleccionaremos el módulo de configuración:

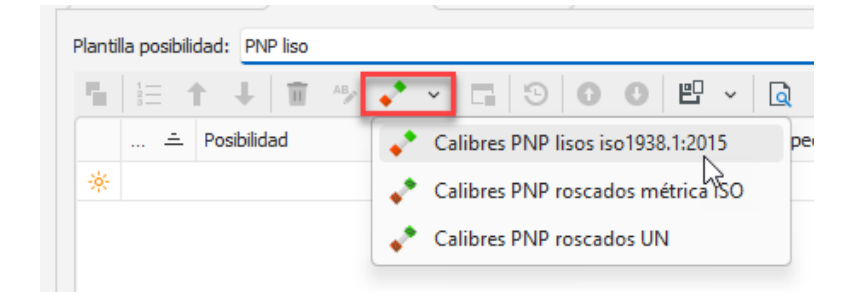

Nota: Dado que el propio usuario puede definirse sus propias plantillas de posibilidades, y por mantener la compatibilidad con la versión 7.6, la operación de definición de posibilidades de este tipo sigue teniendo dos pasos: selección de la plantilla e introducción de datos para obtener las tolerancias.

#### Calibres PNP lisos iso 1938.1:2015

| ſ | Entrada de datos PNP liso | s              |            |             |
|---|---------------------------|----------------|------------|-------------|
|   | Configuración             |                |            |             |
|   | Tipo especificación:      | Normalizado    | ~          |             |
|   | Uso:                      | Agujeros       | <b>~</b> ] |             |
|   | Nominal (T. estándard):*  | [              | 25 🗘       |             |
|   | Calidad:*                 | C9             |            |             |
|   | Tipo cálculo:             | Pasa y No pasa | ~ )        |             |
|   | Posibilidad pasa:         | Go             |            | 5           |
|   | Posibilidad no pasa:      | No Go          |            |             |
|   | Nota: Unidades en milímet | ros            |            | ₹.          |
|   |                           |                |            |             |
|   |                           |                |            |             |
|   |                           |                |            |             |
|   |                           |                |            | Ok Cancelar |
|   |                           |                |            |             |

Con los datos introducidos generará automáticamente las posibilidades de medida:

| Plantilla posibilidad: PNP iso         |             |                                                                        |                                                                                                    |                                                                                                    |                                                                                                    |                                                                                                    |                                                                                                    |                                                                                                    |                         |                                                                                                    |                        |                       |                                                                                                    |                          |                                                                                                    |
|----------------------------------------|-------------|------------------------------------------------------------------------|----------------------------------------------------------------------------------------------------|----------------------------------------------------------------------------------------------------|----------------------------------------------------------------------------------------------------|----------------------------------------------------------------------------------------------------|----------------------------------------------------------------------------------------------------|----------------------------------------------------------------------------------------------------|-------------------------|----------------------------------------------------------------------------------------------------|------------------------|-----------------------|----------------------------------------------------------------------------------------------------|--------------------------|----------------------------------------------------------------------------------------------------|
| ≝  = ↑ ↓ 🖀 🦘 📌 ∨  =  ⊙   ⊙   ❷   ❷   □ |             |                                                                        |                                                                                                    |                                                                                                    |                                                                                                    |                                                                                                    |                                                                                                    |                                                                                                    |                         |                                                                                                    |                        |                       |                                                                                                    |                          |                                                                                                    |
| =                                      | Posibilidad | Tipo Calibre Pasa No                                                   | Go_NoGoSpec                                                                                                    | Tipo                                                                                                    | Lado                                                                                                    | Nominal TEstan                                                                                                    | Calidad                                                                                                    | LI                                                                                                    | LS                      | Unidad                                                                                                    | Nominal                | Tol. sup.             | Tol. inf.                                                                                                    | Límite de d              | Desv                                                                                                    |
|                                        |             |                                                                        |                                                                                                    |                                                                                                    |                                                                                                    |                                                                                                    |                                                                                                    |                                                                                                    | Pulse aquí p            | ara añadir                                                                                                    | una nueva fila         |                       |                                                                                                    |                          |                                                                                                    |
| 1                                      | Go          | Calibres PNP lisos i                                                   | . Normalizado                                                                                                    | Agujeros                                                                                                    | Pasa                                                                                                    | 25                                                                                                    | C9                                                                                                    | 0,11                                                                                                    | 0,162                   | mm                                                                                                    | 25,11                  | 0,011                 | 0,007                                                                                                    | 0                        |                                                                                                    |
| 2                                      | No Go       | Calibres PNP lisos i                                                   | . Normalizado                                                                                                    | Agujeros                                                                                                    | No pasa                                                                                                    | 25                                                                                                    | C9                                                                                                    | 0,11                                                                                                    | 0,162                   | mm                                                                                                    | 25,162                 | 0,002                 | -0,002                                                                                                    |                          |                                                                                                    |
|                                        | la posibili | la posibilidad: PNP Iso<br>III ↑ ↓ 1 ↑ ↓ ↓ ↓ ↓ ↓ ↓ ↓ ↓ ↓ ↓ ↓ ↓ ↓ ↓ ↓ ↓ | a posibilidad: PNP Iso<br>i = ↑ ↓ i * * · Ca S O O E<br>≙ Posibilidad Tipo Calibre Pasa No<br>1 Go • Calibres PNP Isos I<br>2 No Go • Calibres PNP Isos I | a posbilidad: PIP Iso<br>→ Posbilidad Topo Calbre Pasa No Go_NGGSpec<br>1 Go + Calbres PIP Isos I Normalizado<br>2 No Go + Calbres PIP Isos I Normalizado | a posbilidad: PNP Iso<br>i → Posbilidad Topo Calibre Pasa No Go_NGGSpec Tpo<br>1 Go Calibres PNP Isos i Normalizado Agujeros<br>2 No Go Calibres PNP Isos i Normalizado Agujeros<br>2 No Go Agujeros Agujeros | a posibilidad: PNP Isoo<br>i → Posibilidad Tpo Calibre Pasa No Go_NoGoSpec Tpo Lado<br>1 Go Calibres PNP Isos I Normalizado Agujeros Pasa 2 No Go Calibres PNP Isos I Normalizado Agujeros No pasa | a posibilidad: PNP Isoo<br>i → Posibilidad Topo Calbres PNP Isoo Go_NoGoSpec Tpo Lado Nominal TEstan<br>1 Go Calbres PNP Isoo I Normalizado Agujeros Pasa 25 2 No Go Calbres PNP Isoo I Normalizado Agujeros No pasa 25 | a posibilidad: PNP Iso<br>i → Posibilidad Tpo Calbre Pasa No Go_NoGoSpec Tpo Lado Nominal TEstan Caldad<br>1 Go Calbres PNP Isos I Normalizado Agujeros Pasa 25 C9<br>2 No Go Calbres PNP Isos I Normalizado Agujeros No pasa 25 C9 | a posibilidad: PNP Isoo | a posibilidad: PNP Isoo<br>→ Posibilidad Topo Calibre Pasa No Go_NoGoSpec Tipo Lado Nominal TEstan Calidad LI LS<br>Pulse aquír<br>1 Go Calibres PNP Isoo I Normalizado Agujeros Pasa 22 C9 0,11 0,162<br>2 No Go Calibres PNP Isoo I Normalizado Agujeros No pasa 225 C9 0,11 0,162 | a posibilidad: PNP lao | a posibilidad PNP Iso | la posibilidad Probibilidad Probibilidad Probibilidad Posibilidad Posibilidad | ia posibilidad: PNP liso | ia posibilidad i posibilidad i posibilidad |

En la versión 7.6 teníamos la siguiente plantilla:

|   | Orden | Posibilidad | Tipo     | Lado    | Nominal (T | Calidad | Unidad | Norma aplicada      | Nominal | Nominal Máximo | Nominal Mínimo | Límite de des |
|---|-------|-------------|----------|---------|------------|---------|--------|---------------------|---------|----------------|----------------|---------------|
| ► | 3     |             | Ejes     | Normal  |            |         |        |                     |         |                |                |               |
|   | 1     | PASA        | Agujeros | Pasa    | 25         | C9      | mm     | EN ISO1938-1:2015 y | 25,11   | 25,121         | 25,117         | 25,11         |
|   | 2     | NO PASA     | Agujeros | No Pasa | 25         | C9      | mm     | EN ISO1938-1:2015 y | 25,162  | 25,164         | 25,16          |               |

Hay que destacar que las tolerancias y límite de desgate están referencia al Nominal.

Ventajas de la nueva versión

- Unificación con los formatos de tipo útil.
- Edición más compacta y sencilla. Por ejemplo, de una sola vez se define el lado pasa y no pasa. Al hacer la entrada de datos mediante un formulario específico evita errores.
- Permite mezclar datos calculados según norma con otros datos introducidos directamente.

#### Desventajas

- Cambio de formato al expresar las tolerancias y el límite de desgaste. Sobre todo, si el usuario estaba acostumbrado en ver el formato de limites absolutos.
- Nota: Posiblemente en versiones posteriores se permita al usuario elegir la forma de representar las tolerancias y límites de desgaste.
  - La unificación con el formato estándar es una gran ventaja, pero también pueden representar una desventaja en el sentido de que os certificados de los controles cambiar con respecto a la versión 7.6

Nota: Si el hecho de que los certificados de los controles sean algo diferentes a los generados en la versión 7.6 puede ser un problema, consulte con Elecsoft posibles alternativas antes de realizar la migración.

Importación de datos desde la versión 7.6

Pese a las diferencias comentadas todos los datos se importarán desde la versión 7.6

#### Calibres PNP roscados métrica ISO

| Pasa - No Pasa roscados ISC  | )                      |             |  |  |  |  |  |  |  |
|------------------------------|------------------------|-------------|--|--|--|--|--|--|--|
| Configuración                |                        |             |  |  |  |  |  |  |  |
| Tipo de rosca: Tampón rosc   | cado 🗸 🗸               |             |  |  |  |  |  |  |  |
| Nominal:*                    | 8 🗘                    |             |  |  |  |  |  |  |  |
| Paso:*                       | 1,25 🗘                 |             |  |  |  |  |  |  |  |
| Calidad:*                    | 6G                     | ) jii       |  |  |  |  |  |  |  |
| Tipo cálculo:                | Pasa y No pasa 🛛 🗸     |             |  |  |  |  |  |  |  |
| Diámetro interno             |                        |             |  |  |  |  |  |  |  |
| 🗹 Diámetro medio             |                        |             |  |  |  |  |  |  |  |
| 🗹 Diámetro externo           |                        |             |  |  |  |  |  |  |  |
| Posibilidad pasa externo:    | Pasa (Dia. externo)    |             |  |  |  |  |  |  |  |
| Posibilidad no pasa externo: | No Pasa (Dia. externo) |             |  |  |  |  |  |  |  |
| Posibilidad pasa medio:      | Pasa (Dia. medio)      |             |  |  |  |  |  |  |  |
| Posibilidad no pasa medio:   | No Pasa (Dia. medio)   |             |  |  |  |  |  |  |  |
| Nota: Unidades en milímetros |                        |             |  |  |  |  |  |  |  |
|                              |                        | Ok Cancelar |  |  |  |  |  |  |  |

Con los datos introducidos generará automáticamente las posibilidades de medida:

|   | Dato  | s gen | erales   | Posi        | oilidade | es de med  | ida    | 🚺 Histo    | ia 🗧 Controles   | & Archivos | Vinculados | 1 Archiv   | ros Adjunta | is 🕒 Audi  | t Trail           |         |           |           |                 |      |
|---|-------|-------|----------|-------------|----------|------------|--------|------------|------------------|------------|------------|------------|-------------|------------|-------------------|---------|-----------|-----------|-----------------|------|
| 5 | ŧ     | t     | Ŧ        | II AB       | <u>م</u> |            | 9      | 0 0        | 만 ~ 🗋            |            |            |            |             |            |                   |         |           |           |                 |      |
|   | Orden | 1 ÷   | Posibili | dad         | ÷        | Tipo Calib | ore Pa | asa No P   | Tipo de rosca    | Nominal TE | Paso       | Unidad     | Calidad     | Lado       | diámetro rosca    | Nominal | Tol. sup. | Tol. inf. | Límite de desga | Desv |
| * |       |       |          |             |          |            |        |            |                  |            | Pulse a    | quí para a | ñadir una r | nueva fila |                   |         |           |           |                 |      |
|   |       | 1     | Pasa (I  | )ia. medio  |          | 📌 PNP      | rosca  | dos métri. | Tampón roscado   | 8          | 1,25       | mm         | 6G          | Pasa       | Diámetro medio    | 7,228   | 0,0055    | -0,0055   | -0,0175         | 6    |
|   |       | 2     | Pasa (I  | )ia. exterr | ю)       | 📌 PNP      | rosca  | dos métri. | Tampón roscado   | 8          | 1,25       | mm         | 6G          | Pasa       | Diámetro exterior | 8,04    | 0,011     | -0,011    |                 |      |
|   |       | 3     | No Pas   | a (Dia. me  | dio)     | 📌 PNP      | rosca  | dos métri. | Tampón roscado   | 8          | 1,25       | mm         | 6G          | No pasa    | Diámetro medio    | 7,3815  | 0,0055    | -0,0055   | -0,0115         | 6    |
| ⊳ |       | 4     | No Pas   | a (Dia. ex  | ter      | 📌 PNP      | rosca  | dos métri. | . Tampón roscado | 8          | 1,25       | mm         | 6G          | No pasa    | Diámetro exterior | 7,6315  | 0,011     | -0,011    |                 |      |

#### En la versión 7.6 teníamos la siguiente plantilla:

|   |       |             |                 | •       |         | •       |      |        |              |                  |              |                  |               |              |                  |               |
|---|-------|-------------|-----------------|---------|---------|---------|------|--------|--------------|------------------|--------------|------------------|---------------|--------------|------------------|---------------|
|   | Orden | Posibilidad | Tipo Rosca 🗸    | Lado    | Calidad | Nominal | Paso | Unidad | D. Ext. Nom. | Tol. D. Ext. (±) | D. Med. Nom. | Tol. D. Med. (±) | Desg. D. Med. | D. Int. Nom. | Tol. D. Int. (±) | Tol. Paso (±) |
| ▶ | 3     |             | Anillo Liso.    | Normal  |         |         |      |        |              |                  |              |                  |               |              |                  |               |
|   | 1     | GO          | Tampón Roscado. | Pasa    | 6G      | 8       | 1,25 | mm     | 8,04         | 0,011            | 7,228        | 0,0055           | 7,2105        | 6,494578     | 0                | 0,005         |
|   | 2     | NO GO       | Tampón Roscado. | No Pasa | 6G      | 8       | 1,25 | mm     | 7,6315       | 0,011            | 7,3815       | 0,0055           | 7,37          | 6,494578     | 0                | 0,005         |

Hay que destacar que las tolerancias y límite de desgate están referenciados al Nominal.

#### Ventajas de la nueva versión

- Unificación con los formatos de tipo útil.
- Edición más compacta y sencilla. Por ejemplo, de una sola vez se define el lado pasa y no pasa. Al hacer la entrada de datos mediante un formulario específico evita errores.
- Selección de los diámetros de interés desde un inicio.
- Permite mezclar datos calculados según norma con otros datos introducidos directamente.

#### Desventajas

• Cambio de formato al expresar las tolerancias y el límite de desgaste. Sobre todo, si el usuario estaba acostumbrado en ver el formato d limites absolutos.

| Nota: | Posiblemente en versiones posteriores se permita al usuario elegir la forma de representar las |
|-------|------------------------------------------------------------------------------------------------|
|       | tolerancias y límites de desgaste.                                                             |

- Lo que antes en la versión 7.6 era una única línea con las especificaciones de todos los diámetros (externo, medio e interno), ahora es una línea para cada diámetro.
- No se tiene en cuenta la tolerancia del paso.

Nota: Si considera que no disponer de las tolerancias del paso puede ser un problema, contacte con Elecsoft antes de realizar la importación.

• La unificación con el formato estándar es una gran ventaja, pero también es una desventaja, ya los certificados de los controles cambiar con respecto a la versión 7.6

Nota: Si el hecho de que los certificados de los controles sean algo diferentes a los generados en la versión 7.6 puede ser un problema, consulte con Elecsoft posibles alternativas antes de realizar la migración.

#### Importación de datos desde la versión 7.6

Pese a las diferencias comentadas todos los datos se importarán desde la versión 7.6 teniendo en cuentas las siguientes salvedades:

- Solo se importarán los datos los diámetros configurados en el control. Si en la versión 7.6 indicó solo realizar control sobre el diámetro medio, solo se importarán los límites del diámetro medio.
- No se importa ninguna información referente a las tolerancias del paso.

#### Calibres PNP roscados UN

Esta funcionalidad es nueva en la versión 23 y funciona de forma similar que los calibres roscados ISO.

| Go_NoGoUNThreadGauges                                                                     |                    |      |             |  |  |  |  |
|-------------------------------------------------------------------------------------------|--------------------|------|-------------|--|--|--|--|
| Configuración                                                                             |                    |      |             |  |  |  |  |
| Nominal:*                                                                                 | 0,25 🗇 Inches.     |      | <b>16</b>   |  |  |  |  |
| Hilos por pulgada:                                                                        |                    | 28 🗘 | #1          |  |  |  |  |
| Serie UN:                                                                                 | UNF                | ~    |             |  |  |  |  |
| Clase UN:                                                                                 | 28                 | ~    |             |  |  |  |  |
| Tipo cálculo:                                                                             | Pasa y No pasa     | ~    |             |  |  |  |  |
| Convertir a milímetros                                                                    |                    |      |             |  |  |  |  |
| Posibilidad pasa medio:                                                                   | Go (Pitch Dia.)    |      |             |  |  |  |  |
| Posibilidad no pasa medio:                                                                | No Go (Pitch Dia.) |      |             |  |  |  |  |
| Nota: Unidades de tolerancias Pasa No Pasa en pulgadas o milímitros, según se especifica. |                    |      |             |  |  |  |  |
|                                                                                           |                    |      | Ok Cancelar |  |  |  |  |

Con los datos introducidos generará automáticamente las posibilidades de medida:

| Plantil | la posibil                              | posibilidad: PNP roscas UN ANSI/ASME |                        |               |                  |                |            |         |            |         |           |           |        |
|---------|-----------------------------------------|--------------------------------------|------------------------|---------------|------------------|----------------|------------|---------|------------|---------|-----------|-----------|--------|
| ٩.      |                                         |                                      |                        |               |                  |                |            |         |            |         |           |           |        |
|         | ÷                                       | Posibilidad                          | Tipo Calibre Pasa No P | Nominal TEsta | Hilos por pulg d | Serie rosca UN | Clase rosc | Lado    | diámetro r | Nominal | Tol. sup. | Tol. inf. | Unidad |
| *       | 🔆 Pulse aquí para añadir una nueva fila |                                      |                        |               |                  |                |            |         |            |         |           |           |        |
| ⊳       | 1                                       | Go (Pitch Dia.)                      | Calibres PNP roscad    | 0,25          | 28               | UNF            | 2B         | Pasa    | Diámetro m | 0,2268  | 0,0003    | 0         | In     |
|         | 2                                       | No Go (Pitch Dia.)                   | Calibres PNP roscad    | 0,25          | 28               | UNF            | 2B         | No pasa | Diámetro m | 0,2311  | 0         | -0,0003   | In     |

Consideraciones que destacar:

- Solo están disponibles los tampones y anillos roscados de fabricación.
- Solo está disponible el cálculo de tolerancias del lado pasa y no pasa para el diámetro medio.
- Es posible expresar el resultado en pulgadas o milímetros.

## Tipos de formato para realizar el control

Los formatos que se ha conservado de la versión 7.6 son los siguientes:

- Sin Formato
- Hoja Excel
- Externo
- Normal
- Útil
- Atributos
- Verificación Normal

Los formatos: Tampones lisos PNP, Tampones roscados y Verificación – útil se han unificado en el formato útil.

El formato Normal RH, que es un formato muy especial utilizado en la migración de un software específico se ha desactivado por defecto.

Nota: En el lanzamiento de Visual Factory Calibre 23, Normal RH no estará disponible, pero se podrá activar en versiones posteriores.

#### Grupos de posibilidades en los formatos Normal y útil

En la versión 7.6 de Visual Factory Calibre existe la posibilidad de crear grupos de posibilidades a la hora de configurar los controles de útil o normal. Por ejemplo:

| 🗑 Configuració                                                                                                    | on certi | ficado está | indar: UTIL               |                             |   |  |  |  |
|----------------------------------------------------------------------------------------------------|----------|-------------|---------------------------|-----------------------------|---|--|--|--|
| X Cancelar                                                                                                    | ✓ Acc    | eptar   🥳   | ) Ay <u>u</u> da sobre la | configuración del control   |   |  |  |  |
| General Atributo                                                                                                    | os Vari  | ables Otro  | os patrones               |                             |   |  |  |  |
| Posibilida                                                                                                    | d        | Dia%        |                           |                             |   |  |  |  |
| (Defecto)<br>Profundidad                                                                                                    |          | 🗌 Medic     | las por comparació        | n                           |   |  |  |  |
| Dia%                                                                                                    |          | Tipo patr   | ón                        | Formulario de configuración |   |  |  |  |
|                                                                                                    |          | 🗌 El usu    | iario podrá modifica      | r la lo                     |   |  |  |  |
|                                                                                                    | Selecci  | one la pos  | sibilidad de medio        | Ja                          |   |  |  |  |
|                                                                                                    | Posibil  | idad        | %altura%                  | ••• -                       |   |  |  |  |
| Puede utilizar el caracter comodín % para seleccionar un grupo<br>de posibilidades. Por ejemplo, A% indica todas las posibilidades<br>que empiezan por A. |          |             |                           |                             |   |  |  |  |
| Nota: Esta opción distingue entre mayúsculas y minúsculas.                                                                                                |          |             |                           |                             |   |  |  |  |
|                                                                                                    |          |             |                           | Aceptar Cancelar            | - |  |  |  |

Esta posibilidad de crear grupos es muy limitada básicamente consiste en indicar una posibilidad especifica (por ejemplo, Profundidad), un grupo de posibilidades que empiecen por un texto (por ejemplo, Dia%, incluiría las todas las posibilidades que empiecen por Dia) o un grupo de posibilidades que contengan un texto (por ejemplo, %altura%, incluiría todas las posibilidades que contengan la palabra altura).

Visual Factory Calibre 23 incorpora un sistema mucho más potente para generar un grupo de posibilidades.

|   | 🛛 General 🛛 📳 Atributo | s 💋 Variables 🔛 Otros patrones 🕙 Audit Trail             | 3    |
|---|------------------------|----------------------------------------------------------|------|
|   | 1 🖬 0 0                |                                                          |      |
|   | Posibilidad<br>Default | 🗟 Configuración posibilidad útil 🕙 Audit Trail           |      |
| ⊳ | Altura mayor que 10    | Posibilidad: Altura mavor que 10 Filtro posibilidad:     | X    |
|   |                        | Posibilidad:* Diametro externo                           | ~    |
|   |                        | Filtro posibilidad:* [diámetro rosca] = 'Diámetro medio' | •••] |
|   |                        | Formu Puede utilizar posibilidades.                      |      |
|   |                        | Patro                                                    |      |
|   |                        | Patrói                                                   |      |
|   |                        | Patró                                                    |      |

Ahora tenemos dos campos para definir el grupo de posibilidades:

- Posibilidad: Es un texto que identifica el grupo. Puede ser cualquiera, y simplemente descriptivo.
- Filtro posibilidad: define un filtro utilizando cualquier campo o combinación de campos de la posibilidad. Se pueden realizar agrupaciones de condiciones Y u O.

Con esta nueva funcionalidad sería muy fácil gestionar una misma familia, por ejemplo, micrómetros de diferentes rangos:

|                  | 🗟 General 🛛 🕞 Atributos 🛛 🕢 Variables | 2 Otros patrones 🔁 Audit Trail                                                                                                 |
|------------------|---------------------------------------|----------------------------------------------------------------------------------------------------|
| D                | 🧰 🗔 📀 🕙 🖽 🗸 🗋                         |                                                                                                    |
|                  | Posibilidad                           | 🗟 Configuración posibilidad 🕤 Audit Trail                                                                                      |
|                  | Default                               |                                                                                                    |
|                  | Rango 0 - 25                          | Posibilidad:* Rango 25 - 50                                                                                                    |
| $\triangleright$ | Rango 25 - 50                         | NUeva posibilidad                                                                                                    |
|                  |                                       | Posibilidad:* Rango 50 - 75<br>Filtro posibilidad:* [Valor 2] = 75.0<br>Puede Editar criterios<br>posibil<br>Y<br>Valor 2 = 75 |

Nota: Como se puede ver en el ejemplo se utiliza el campo Valor2 para realizar la comparación. Es importante destacar que los nombres de los campos se refieren al título básico dentro de la base de datos. Por ejemplo, Valor 1 se refiere a nominal en útil, pero se refiere a Nominal mínimo en Normal. Está previsto, ver si es posible técnicamente que aparezcan los títulos de los campos dependiendo de la plantilla de posibilidades seleccionada.

Deshabilitar grupo de posibilidades defecto

| ſ           | 🗟 General 🛛 📳 Atributo | s 💋 Variables 🗾 Otros                                                                                            | patrones 🕒 Audit Trail      |  |  |  |  |
|-------------|------------------------|----------------------------------------------------------------------------------------------------|-----------------------------|--|--|--|--|
|             |                        |                                                                                                    |                             |  |  |  |  |
| Posibilidad |                        |                                                                                                    |                             |  |  |  |  |
| ⊳           | Default                |                                                                                                    |                             |  |  |  |  |
|             | Altura mayor que 10    | Deshabilitar el grupo de posibilidades defecto(el grupo defectono se utilizará para completar las posibilidades) |                             |  |  |  |  |
|             |                        | Medidas por comparaci                                                                                            | ón                          |  |  |  |  |
|             |                        | Tipo de patrón:                                                                                                  | Formulario de configuración |  |  |  |  |
|             |                        | El usuario podrá modifi                                                                                          | car la lo                   |  |  |  |  |

En la versión 7.6 cuando una posibilidad que estaba definida dentro de la lista de posibilidades del equipo, no se encontraba en un grupo de posibilidades de la configuración de formatos, se tomaba la configuración por defecto.

Esto siempre lo hacía de esta forma, pero ahora podemos desactivar esta forma de funcionar. De esta manera podemos tener más posibilidades definidas en el equipo de las que queremos que aparezcan en un control determinado.

Un ejemplo práctico de uso de esta nueva funcionalidad sería el siguiente:

Supongamos que hemos defino las siguientes posibilidades:

| Posibilidad      | Grupo (campo definido por el<br>usuario) |
|------------------|------------------------------------------|
| Característica A | Calibración                              |
| Característica B | Calibración                              |
| Característica C | Verificación                             |

La idea es que queremos hacer un control de calibración con unas características y un control de verificación con otras características.

Podemos definir el control de Calibración de la siguiente manera:

- Grupo posibilidades Default: desactivar el grupo de posibilidades defecto.
- Añadir un grupo de posibilidades con nombre Calibración y con filtro solo las que Grupo = Calibración.

El control de Verificación lo definiríamos:

- Grupo posibilidades Default: desactivar el grupo de posibilidades defecto.
- Añadir un grupo de posibilidades con nombre Calibración y con filtro solo las que Grupo = Verificación.

#### Migración

- Los formatos de tipo PNP y Verificación útil se ha traspasado a formatos Útil en los que se han parametrizado los valores de cálculo de incertidumbre según lo esperado en la versión 7.6
- Los grupos de posibilidades de han migrado según los siguientes criterios:
  - No hay ningún carácter comodín en la posibilidad (por ejemplo, Exteriores): El filtro es Posibilidad = 'Exteriores'
  - %Nombre: El filtro es Posibilidad = Empieza por 'Nombre'
  - Nombre%: El filtro es Posibilidad = Termina por 'Nombre'
  - %Nombre%: El filtro es Posibilidad = Contiene

#### Equipos

#### Campo de texto Observaciones

Mismas consideraciones que las indicadas en el apartado Procesador de textos en la sección de Familias.

#### Archivos vinculados y Adjuntos

Estas nuevas opciones permitir vincular y adjuntar archivos a la familia.

#### Ubicación (Organización $\rightarrow$ Sección $\rightarrow$ Línea $\rightarrow$ Estación)

Los maestros de ubicación se han ampliado añadiendo dos nuevos niveles al principio de la jerarquía: la organización, y al final: la estación.

Somos conscientes que la mayoría de nuestros clientes solo necesitarán definir una sola organización, pero nos encontramos casos en los que un grupo empresarial necesita este nivel de detalle. De la misma forma ocurre para la Estación.

| · ·            |
|----------------|
| 2)             |
| :hivos Adj < 🔿 |
| 1 🗘            |
| Calibrable     |
|                |
|                |
|                |
| 10/2014 ~      |
|                |
|                |
|                |
|                |

Nota: En la migración de datos desde la versión 7.6 se asignará una organización fija (organization) que luego el usuario podrá cambiar.

#### Patrones, controles y resultados

Cambia la estructura de presentación de esta información, pero la funcionalidad es la misma.

Antes esta información estaba al mismo nivel:

| Fichas PR-001 (Pie de rey 0 - 150 mm / 0,01 mm x) |                                   |                                   |  |  |  |  |  |
|---------------------------------------------------|-----------------------------------|-----------------------------------|--|--|--|--|--|
| <u>A</u> rchivo <u>R</u> egistro Ay <u>u</u> da   |                                   |                                   |  |  |  |  |  |
| 🕘 💁 🛛 🗙 🗸 🕹                                       | 1) iz 🔒 🔒 🛛 🖉 🖉                   | Ver procedimiento                 |  |  |  |  |  |
| Código:                                           | PR-001                            | Pie de rey 0 - 150 mm / 0,01 mm x |  |  |  |  |  |
| Disponibilidad:                                   | En Reparación 🗸 🗸                 | Resultado: Apto                   |  |  |  |  |  |
| Datos generales Ca                                | racterísticas Patrones Historia / | Aplicaciones Controles Resultados |  |  |  |  |  |
| Responsable:                                      | Producción                        |                                   |  |  |  |  |  |
| Familia:                                          | DPR-001                           |                                   |  |  |  |  |  |
| Datos de identificación                           |                                   |                                   |  |  |  |  |  |

Ahora, tenemos una pestaña común de controles y luego se detalla para cada control su configuración, los patrones que utiliza y los resultados:

| Códig            | po:* PR-001                            | Pie de rey 0 - 150 mm / 0,01 mm                                              |
|------------------|----------------------------------------|------------------------------------------------------------------------------|
| Dispo            | nibilidad: Available                   | Resultado:      Apto con restripciones                                       |
|                  | 🗟 Datos generales 🛛 🔽 Posibilidades de | medida 🛐 Historia 🔄 Controles 🔗 Archivos Vinculados 🕦 Archivos Adjuntos 🏵 Au |
|                  | Control                                | Definición del control                                                       |
| $\triangleright$ | Calibration / Calibración              |                                                                              |
|                  | Verification / Verificación            | Control:* Calibration / Calibración V Obsoleto 📮 Observacion                 |
|                  |                                        | Procedimiento: 🖌 Etiqueta                                                    |
|                  |                                        | Configuración del formato de entrada de datos                                |
|                  |                                        | Configurar igual que familia                                                 |
|                  |                                        | Tipo Formato: Normal Ver conf.                                               |

Ventajas

• Mediante esta disposición se trasmite una forma más ordenada de presentar la información de cada uno de los controles.

#### Desventajas

• Según como hay que hacer un clic de ratón más para acceder a la información.

#### Presentación de los patrones

La forma de presentar los patrones utilizados cambia:

En la versión 7.6 los patrones se presentaban en amarillo si eran patrones definidos en el formato del control. Estos controles no se pueden modificar desde aquí. Hay que modificarlos desde la definición del control.

También se podían introducir otros patrones directamente. Este tipo de patrones se usa sobre todo en formatos de tipo Excel. Estos patrones se presentaban en blanco y se podrían modificar.

| 📧 Fich         | as PR-001 (Pi      | ie de r     | rey 0 - 150 mm / 0,01 i | mm)    |                  |                      |               |                 |      |
|----------------|--------------------|-------------|-------------------------|--------|------------------|----------------------|---------------|-----------------|------|
| <u>A</u> rchiv | o <u>R</u> egistro | Ay <u>u</u> | da                      |        |                  |                      |               |                 |      |
| 34             | × <                | <u>)</u> G  | a 🔒   14 🛛 🕨 🕨          | A      | Ver procedimie   | ento                 |               |                 |      |
| Código:        | :                  | PR-00       | )1                      |        | Pie de rey 0 - 1 | 150 mm / 0,01 mm     |               |                 |      |
| Disponi        | ibilidad:          | Dispo       | nible                   | ~      | Resultado: Apt   | o con reservas       |               |                 |      |
| Datos g        | enerales Otro      | os dato     | os Características (Pa  | trones | Historia Apli    | caciones Controles F | Resultados    |                 |      |
| Có             | digo 🛆             |             | Descripción             | Lab. ( | ilt. etrl.       | Nº inf. últ. ctrl.   | Fecha control | Próximo control | Resu |
| _ Cor          | ntrol: Calibració  | in          |                         |        |                  |                      |               |                 |      |
| AP             | -001               |             | Anillo patrón de 35 mm  | LGM-   | LAB              | tyr                  | 29/04/2020    | 29/04/2024      | Apto |
| AP             | -002               |             | Anillo patrón de 60 mm  | CALIT  | EST              | AA-2193891           | 06/09/2019    | 06/09/2023      | Apto |
| AP             | -007               |             | Anillo Patrón de 75 mm  | LABM   | ETRO             | CDIM0004/16          | 08/09/2016    | 08/09/2020      | Apto |
| BL             | 001                |             | Caja de 32 bloques p    | LABM   | ETRO             | CDIMXXX/16           | 19/07/2020    | 19/07/2024      | Apto |
| BL             | 002                |             | Bloque patrón de 100    | LABM   | ETRO             | CDIMXXX/16-01        | 13/09/2019    | 13/09/2023      | Apto |
| мн             | I-001              |             | Medidora de una coo     | LGM-   | LAB              | AA-324189            | 01/04/2020    | 01/04/2026      | Apto |

En la versión 23. Los patrones de uno y otro tipo se separan en dos tablas diferentes.

|    | BDef   | finición ( | del con  | trol  | 20 Patrones      | 🗧 🔀 Re | esultados del con | trol              |            |            |           |
|----|--------|------------|----------|-------|------------------|--------|-------------------|-------------------|------------|------------|-----------|
| Pa | trones | s directo  | os       |       |                  |        |                   |                   |            |            |           |
| Ð  | Ī      |            | 0        | 0     | 🗳 🗸              |        |                   |                   |            |            |           |
|    | Ord.   | =          | Código   |       |                  | ÷      | Descripción       |                   |            | Labora     | atorio    |
| ⊳  |        | 1          | MP-001   | L     |                  |        | Mesa patrón o     | le calidad 1 (130 | 00 x 1200) | LABME      | TRO       |
|    |        |            |          |       |                  |        |                   |                   |            |            |           |
|    |        |            |          |       |                  |        |                   |                   |            |            |           |
|    |        |            |          |       |                  |        |                   |                   |            |            |           |
|    |        |            |          |       |                  |        |                   |                   |            |            |           |
| -  |        |            |          |       |                  |        |                   |                   |            |            |           |
| Pa | trones | s definid  | los en l | a cor | nfiguración      |        |                   |                   |            |            |           |
|    | 0      | 0          | Ľ        | ~     | Q                |        |                   |                   |            |            |           |
|    |        | Código     | D        | ÷.    | Descripción      |        | Laboratorio       | Informe           | Fecha c    | Próximo c  | Resultado |
| ⊳  | 1      | AP-00      | 1        |       | Anillo patrón de | 35     | LABMETRO          | CDIM0001/         | 14/09/2020 | 14/09/2024 | Apto      |
|    | 1      | AP-00      | 2        |       | Anillo patrón de | 60     | CALITEST          | AA-2193891        | 06/09/2020 | 06/09/2024 | Apto      |
|    | 1      | BL-001     | 1        |       | Caja de 32 bloqu | Jes    | LABMETRO          | CDIMXXXX/         | 19/07/2021 | 19/07/2025 | Apto      |

|       | go:                                                                                                    | PR-00                                                         | 1                                                                                  |                                                                          |                                  |                                               | Pie de rey                                    | 0 - 150 mm / 0                                | ,01 mm                                        |                                               |                                                 |       |
|-------|----------------------------------------------------------------------------------------------------|---------------------------------------------------------------|------------------------------------------------------------------------------------|--------------------------------------------------------------------------|----------------------------------|-----------------------------------------------|-----------------------------------------------|-----------------------------------------------|-----------------------------------------------|-----------------------------------------------|-------------------------------------------------|-------|
| Cont  | rol:*                                                                                                    | Calibra                                                       | ción                                                                               |                                                                          |                                  |                                               | Procedimier                                   | Procedimiento: ES-DPR-001                     |                                               |                                               |                                                 |       |
| Fech  | a control:                                                                                                    | 03/09/                                                        | 2023                                                                               |                                                                          |                                  | ~                                             | Próximo cor                                   | Próximo control: 03/09/2025                   |                                               |                                               |                                                 |       |
| Famil | lia:                                                                                                    | DPR-0                                                         | 01                                                                                 |                                                                          |                                  |                                               | Pies de rey                                   | y 0 - 150 mm                                  | 150 mm                                        |                                               |                                                 |       |
| Resu  | ltado:                                                                                                    | A)                                                            | oto                                                                                | × (                                                                      |                                  |                                               | Incertidum                                    | ore Global (con                               | ección nula) I                                | = ± 0,009 mm(                                 | (K=2)                                           |       |
|       | 👼 General                                                                                                    | 📑 A                                                           | tributos 🖌 🤦                                                                       | Variables                                                                | Patrone                          | es 🖉 Archi                                    | vos vinculados                                | Archiv                                        | os adjuntos                                   | 🕒 Audit Trail                                 |                                                 |       |
|       | 巴 ~                                                                                                    | Q                                                             |                                                                                    |                                                                          |                                  |                                               |                                               |                                               |                                               |                                               |                                                 |       |
|       | Posibilidad                                                                                                    | i F                                                           | Rango                                                                              | División esca                                                            | la Incert                        | tidumbre Err                                  | or                                            | I. (correcció                                 | I. Máx.                                       | Resultado                                     | No api                                          | to po |
| ⊳     | Exteriores                                                                                                    | . C                                                           | ) - 150 mm                                                                         | 0,01 mm                                                                  | 0,006                            | mm (k 0 m                                     | m                                             | 0,006 mm (k                                   | 0,04 mm                                       | Apto                                          |                                                 |       |
|       | Interiores                                                                                                    | 0                                                             | ) - 150 mm                                                                         | 0,01 mm                                                                  | 0,006                            | mm (k 0,0                                     | 03 mm                                         | 0,009 mm (k                                   | 0,04 mm                                       | Apto                                          |                                                 |       |
|       |                                                                                                    |                                                               | 150                                                                                | 0.01                                                                     | 0,006 mm (k                      |                                               |                                               | 0.000                                         | 0.04                                          | Anto                                          |                                                 |       |
|       | Profundida                                                                                                    | adu                                                           | ) - 150 mm                                                                         | 0,01 mm                                                                  | 0,006                            | mm (k 0 m                                     | im                                            | 0,008 mm (k                                   | 0,04 mm                                       | Apto                                          |                                                 |       |
|       | Puntos de<br>Referenci                                                                                                    | control<br>ia = No                                            | Audit Tr<br>Minal Patrón                                                           | o,01mm<br>ail<br>+ Desviació                                             | 0,006<br>n                       | mm (k 0 m                                     |                                               | 0,006 mm (k                                   | 0,04 mm                                       | Apto                                          |                                                 |       |
|       | Puntos de<br>Referenci<br>Referenci                                                                                                    | control<br>ia = No<br>rencia                                  | Audit Tr minal Patrón     Eu ~ Composición patrones                                | ail<br>+ Desviació<br>I. patrón<br>mm                                    | о,006<br>п<br>Ко                 | valor 1                                       | w<br>Valor 2<br>mm                            | Valor 3                                       | Valor 4                                       | Valor 5<br>mm                                 | Media                                           | De    |
|       | Puntos de<br>Referenci<br>Refer<br>mm<br>Puntos de                                                                                                    | control<br>ia = No<br>rencia                                  | Audit Tr<br>minal Patrón     Eu ~ Composición patrones 0                           | ail<br>+ Desviació<br>I. patrón<br>mm<br>0                               | о,006<br>п<br>Ко<br>2            | Valor 1 mm 0,00                               | Valor 2<br>mm<br>0,00                         | Valor 3<br>mm<br>0,000                        | Valor 4<br>mm<br>0,00                         | Valor 5<br>mm<br>0,00                         | Media<br>mm<br>0,000                            | De    |
|       | Puntos de<br>Referenci<br>Refer<br>mm<br>Puntos de<br>29                                                                                                    | control<br>ia = No<br>rencia<br>0<br>9,99999                  | Audit Tr<br>minal Patrón     El ~<br>Composición patrones     0     30             | ail<br>+ Desviació<br>I. patrón<br>mm<br>0<br>0,0001                     | п<br>Ко<br>2<br>2                | Valor 1<br>mm 0,00<br>30,00                   | Valor 2<br>mm 0,00<br>30,00                   | Valor 3<br>mm 0,00                            | Valor 4<br>mm 0,00<br>30,00                   | Valor 5<br>mm 0,00<br>30,00                   | Media<br>mm<br>0,000<br>30,000                  | Demr  |
|       | Protundida Puntos de Referencia Referencia Referencia Puntos de Referencia Referencia Re | control<br>ia = No<br>rencia<br>0<br>9,99999<br>60            | Audit Tr<br>minal Patrón     Composición<br>patrones     0     30     60           | ail<br>+ Desviació<br>I. patrón<br>mm<br>0<br>0,0001<br>0,0001           | п<br>Ко<br>2<br>2<br>2           | Valor 1<br>mm 0,00<br>30,00<br>60,00          | Valor 2<br>mm 0,00<br>30,00<br>60,00          | Valor 3<br>mm 0,00<br>30,00<br>60,00          | Valor 4<br>mm 0,00<br>30,00<br>60,00          | Valor 5<br>mm 0,00<br>30,00<br>60,00          | Media<br>mm 0,000<br>30,000<br>60,000           | De    |
|       | Protundida Puntos de Referenci Referenci Refer | control<br>ia = No<br>rencia<br>0<br>9,99999<br>60<br>9,99999 | Audit Tr<br>minal Patrón     Composición<br>patrones     0     30     60     60/30 | ail<br>+ Desviació<br>I. patrón<br>mm<br>0<br>0,0001<br>0,0001<br>0,0001 | п<br>Ко<br>2<br>2<br>2<br>2<br>2 | Valor 1<br>mm 0,00<br>30,00<br>60,00<br>90,00 | Valor 2<br>mm 0,00<br>30,00<br>60,00<br>90,00 | Valor 3<br>mm 0,00<br>30,00<br>60,00<br>90,00 | Valor 4<br>mm 0,00<br>30,00<br>60,00<br>90,00 | Valor 5<br>mm 0,00<br>30,00<br>60,00<br>90,00 | Media<br>mm 0,000<br>30,000<br>60,000<br>90,000 | Demn  |

Aunque el proceso de entrada de datos es muy parecido entre la versión 7.6 y 23, hay algunos puntos a destacar:

- Es posible, por configuración, introducir la presión atmosférica y la duración.
- En atributos se ha incorporado una columna para indicar anotaciones.

| Ord 🏛 | Código        | Descripción                                        | Correcto | Anotaciones |
|-------|---------------|----------------------------------------------------|----------|-------------|
| 1     | Estado gene   | No existen golpes y la legibilidad del nonio o vis |          |             |
| 2     | Puntas de ex  |                                                    | $\sim$   |             |
| 3     | Puntas de int |                                                    | $\sim$   |             |
| 4     | Sonda de pr   |                                                    | $\sim$   |             |
| 5     | Identificació |                                                    | $\sim$   |             |

- Relleno de un solo valor con el nominal: 7.6: F3. 23: F4.
- Relleno de todas las celdas de datos de una posibilidad: 7.6: Ctrl + F3. 23: May. + F4
- También hay que destacar que es posible vincular y adjuntar archivos. En la versión 7.6 solo se podía hacer una de las opciones, que se definía a nivel global. Por defecto, se activaba la vinculación.

#### Resultados

#### Controles especiales

La ubicación de los controles especiales a cambiado:

| Código:                                      | PR-001                                                                                                    |                                                                       | Pie de rey 0 - 1                                                                          | 50 mm / 0,0                                                   | 1 mm x                                                                            |                                                                                          | ×       |                 |         |
|----------------------------------------------|----------------------------------------------------------------------------------------------------|-----------------------------------------------------------------------|-------------------------------------------------------------------------------------------|---------------------------------------------------------------|-----------------------------------------------------------------------------------|------------------------------------------------------------------------------------------|---------|-----------------|---------|
| Disponibilidad:                              | En Reparación                                                                                               | ~                                                                     | Resultado: Apto                                                                           | Incertidu                                                     | mbre: ± 0,0'                                                                      |                                                                                          |         |                 |         |
| Datos generales I                            | Características Patrones                                                                                    | Historia Ap                                                           | olicaciones Cor                                                                           | troles Res                                                    | ultados                                                                           |                                                                                          |         |                 |         |
| Controles                                    | Calibration                                                                                                 | 1                                                                     |                                                                                           |                                                               |                                                                                   | Nuevo                                                                                    |         |                 |         |
| Calibration<br>R & R studies<br>Verification | Tipo<br>Sin Asignac<br>Sin Asignac<br>Sin Asignac<br>Time Control<br>Control<br>Calibration<br>Verification | ión<br>ión<br>merales 🖓 f<br>O O /<br>/ Calibración<br>/ Verificación | Fecha control<br>23/04/2023<br>29/03/2023<br>20/03/2023<br>Posibilidades de r<br>₽ \<br>▲ | Incertid F<br>0,774<br>0,049<br>nedida<br>Def<br>Typo<br>E: : | Pendiente<br>Historia<br>inición del co<br>Control esp<br>o d Fecha<br>Sin 27/03/ | Especia<br>Ver<br>Borrar<br>Controles<br>optrol : Pro-<br>pecial ~<br>control =<br>/2023 | atrones | ivos Vinculados | Control |

#### Impresión de certificado

El certificado se puede imprimir directamente desde la vista de controles realizados.

|                  | 🗟 Definició | n del control | <u>₂</u> ⊡ P | atrones    | 🔜 Re | sultados del co | ontrol   |                 |           |
|------------------|-------------|---------------|--------------|------------|------|-----------------|----------|-----------------|-----------|
| D                | 🗔 Con       | trol especial | ~            |            | •    | 13 - 13         | <u>م</u> |                 |           |
|                  | Typo d      | Fecha control | Ŧ            | Incertidun | nbre | Pendiente       | к        | Unidad incertid | Resultado |
| $\triangleright$ | 🛃 Sin       | 27/03/2023    |              |            |      |                 | 2        |                 | Sin cal   |

Además, igual que en la versión 7.6, se puede imprimir desde el formulario donde se está realizando el control. También es posible imprimir el certificado desde los módulos Controles Equipos y Resultados.

#### Controles a equipos PNP

Los formatos de entrada de datos para este tipo de dispositivos son los mismos que para útil.

Aunque la manera de presentar los datos (tanto en pantalla como en el certificado) son diferentes, los resultados son los mismos.

#### **Controles Equipos**

El funcionamiento de Controles Equipos es el mismo que en la versión 7.6 salvo que antes cuando entrabas en un registro se abría la ficha del equipo en la pestaña Controles y ahora se abre directamente el control del equipo correspondiente:

Abrir

| Equipo                      |                   |                      |                |   |               |           |                                 |               |            |  |
|-----------------------------|-------------------|----------------------|----------------|---|---------------|-----------|---------------------------------|---------------|------------|--|
| Equipo:*                    | PR-101 - General  |                      |                |   | Descripc      | ión: P    | Pie de rey 0 - 150 mm / 0,01 mm |               |            |  |
| Disponibilidad              | * Disponible      |                      |                |   | Resultad      | lo:       |                                 |               |            |  |
| Familia:*                   | DPR-100           |                      |                |   | Descripc      | ión: P    | ies de rey general h            | asta 300 mm   |            |  |
| Carl Definición del control |                   |                      |                |   |               |           |                                 |               |            |  |
| Tipo d.                     | . Fecha control = | Incertidumbre        | ✓ LQ Pendiente | к | Unid. Incert. | Resultado | Verificador                     | Informe       | Incidencia |  |
|                             |                   | 03/09/2023 0.009 2 m |                |   |               |           | 404/04                          | DD 101 C 0001 |            |  |

De esta forma visualizamos con más claridad el control que queremos ver.

Siempre tenemos la opción de situarnos en un campo y abrir el objeto correspondiente Objeto

Aquí sobre todo es útil para poder ir directamente al Equipo o a la familia correspondiente.

#### Resultados

El funcionamiento de Resultados también es el mismo que en la versión 7.6 salvo que antes cuando entrabas en un registro se abría la ficha del equipo en la pestaña Resultados y ahora se abre directamente el resultado del control y equipo correspondiente:

| 🕵 Resultados   | s 🗱 PR-101 - General - Res ×                      |                                                            |
|----------------|---------------------------------------------------|------------------------------------------------------------|
| Código:        | PR-101 - General                                  | Pie de rey 0 - 150 mm / 0,01 mm                            |
| Control:*      | Calibración                                       | Procedimiento: ES-DPR-001                                  |
| Fecha control: | 03/09/2023                                        | Próximo control: 03/09/2025                                |
| Familia:       | DPR-100                                           | Pies de rey general hasta 300 mm                           |
| Resultado:     | 🖉 Apto 🗸                                          | Incertidumbre Global (corrección nula) I = ± 0,009 mm(K=2) |
| 👼 General      | 📴 Atributos 🖌 🕢 Variables 📴 Patrones 🕼 Archivos a | adjuntos 🖉 Archivos vinculados 🕤 😏 Audit Trail             |
| Nº de serie:   | K-874                                             | Marca/Modelo: Mitutoyo/X-2897                              |
| Informe:*      | PR-101 - General-0001                             | Temperatura: 20 ± 1 °C                                     |
| Humedad:       | 50 ± 10 %                                         |                                                            |
| Verificador:   | ADMIN                                             |                                                            |
| Incidencias:   | ×                                                 | Descripción:                                               |
| Observaciones  | 5:                                                |                                                            |

De esta forma visualizamos directamente la calibración realizada para poder seguir editándola o revisándola.

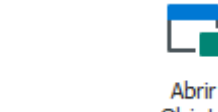

Siempre tenemos la opción de situarnos en un campo y abrir el objeto correspondiente Objeto

#### Maestros

Se mantienen los mismos maestros que en la versión 7.6 con las mismas funcionalidades salvo que en la versión 7.6 se podía poner un valor que no estaba definido en un maestro y ahora en la versión 23 es imprescindible que lo valores estén definidos en el maestro.

En la migración de la versión 7.6 a la 23 se han creado automáticamente todos los valores que estaban definidos en la ficha, pero no en el maestro.

#### Organizaciones

Este nuevo maestro deberá contener como mínimo una organización, que por regla general podrá ser el nombre de la empresa.

En el caso de que la empresa tenga varias sedes, la idea es que estás sedes sean las distintas organizaciones del programa.

| Equipos       | 🛃 Organizaciones         | ES_PratDeL | obregat - O | ×   |                |       |                  |
|---------------|--------------------------|------------|-------------|-----|----------------|-------|------------------|
| Organización  |                          |            |             |     |                |       |                  |
| Nombre:*      | ES_PratDeLlobregat       |            |             |     |                | Logo: |                  |
| Dirección:    |                          |            |             |     |                |       |                  |
| Ciudad:       | El Prat de Llobregat     |            |             |     |                |       |                  |
| Provincia:    | Barcelona                |            |             |     |                |       |                  |
| CP:           |                          |            |             |     |                |       |                  |
| Nacionalidad: |                          |            |             |     |                |       |                  |
| 🕒 Audit Trai  | 1                        |            |             |     |                |       |                  |
| 00            | Definir vistas ~ Default | ~          | == ==       | 🗳 🗸 |                |       |                  |
| Modificado    | o en 🛛 🚊 Nombre usuario  |            |             |     | Tipo operación |       | Nombre propiedad |
| ▷ 19/10/202   | 3 10:42 Admin            |            |             |     | ObjectCreated  |       |                  |

#### Estaciones

Nuevo maestro por debajo del nivel de línea.

Aunque es cierto que la gran mayoría de nuestros clientes tienen suficiente con los niveles de sección y línea, alguno de ellos requería más precisión a la hora de ubicar los equipos.

Para crear una nueva estación hay que indicar previamente a la línea que pertenece.

| Maestros   | < |   | 🔄 Familias | 📥 Estación 🛛 🗙              |      |                                   | $\sim$ |  |  |
|------------|---|---|------------|-----------------------------|------|-----------------------------------|--------|--|--|
|            |   |   | Línea 🏻 🛋  | Estación                    | ÷    | Descripción                       |        |  |  |
| <b>É</b>   |   | * |            |                             | Puls | e aquí para añadir una nueva fila |        |  |  |
| Estación   |   | ⊳ | Sección    | Sección: SEC-1 (Recuento=1) |      |                                   |        |  |  |
| 00         |   |   | LIN-1      | EST-1                       |      | Estación 1 - Sección 1            |        |  |  |
| <b>X</b>   |   |   | Sección    | : SEC-2 (Recuento=1)        |      |                                   |        |  |  |
| 😑 Prin 崎   |   |   | LIN-2      | EST-1                       |      | Estación 1 - Sección 2            |        |  |  |
| haestros   |   |   |            |                             |      |                                   |        |  |  |
| 듣 Informes |   |   |            |                             |      |                                   |        |  |  |

#### Departamentos

Ahora los departamentos también dependen de la organización.

Para la mayoría de los clientes que solo utilizan una organización será trasparente. En este caso al rellenar el maestro automáticamente rellena el campo organización con la única definida.

| Maestros <     |   | 💽 Familias   | Estación      | 🔒 Departamen | itos ×                        | ~ |
|----------------|---|--------------|---------------|--------------|-------------------------------|---|
|                |   | Organiza     | Código        | ÷.           | Descripción                   |   |
|                | * |              |               | Pulse aqu    | uí para añadir una nueva fila |   |
| Organizaciones | ⊳ | Organization | Calidad       |              |                               |   |
|                |   | Organization | Mantenimiento |              |                               |   |
| <b>660</b>     |   | Organization | Producción    |              |                               |   |
| Departamentos  |   |              |               |              |                               |   |
|                |   |              |               |              |                               |   |

#### Disponibilidades

En la versión 7.6 no existía un maestro de disponibilidades y si se quería crear una nueva se debía ir a la Definición de literales y definir y configurar la nueva posibilidad en varias tablas del programa, era muy costoso y crítico si se quería modificar algo.

Ahora se pueden modificar y añadir posibilidades directamente desde este maestro:

|                  | Equipos | 💡 Disponibilidades × |                                       | ~        |
|------------------|---------|----------------------|---------------------------------------|----------|
|                  | Orden 🚊 | Código               | Estado                                | Imagen   |
| *                |         |                      | Pulse aquí para añadir una nueva fila |          |
| $\triangleright$ | 1       | Disponible           | Disponible                            | <b>S</b> |
|                  | 2       | En Reparación        | Disponible                            | *        |
|                  | 3       | Proveedor            | Disponible                            | €.       |
|                  | 4       | Baja                 | No disponible                         | 8        |
|                  | 5       | Otros                | Disponible                            | •        |
|                  | 6       | Observación          | Disponible                            | $\sim$   |

También se incluye un campo "Estado" con la finalidad de indicar si el equipo está disponible o no y poder hacer consultas sobre esto.

#### Maestros dinámicos

En varios campos de texto del programa se permite crear dinámicamente los valores a asignar. En estos campos vemos que podemos usar un botón para buscar el contenido dentro de un maestro:

| Código:*       | AP-001       |          |                 | Anillo     | patrón | de 35 mm  |            |                               |                  |            |                   |
|----------------|--------------|----------|-----------------|------------|--------|-----------|------------|-------------------------------|------------------|------------|-------------------|
| Disponibilidad | : Disponib   | le       | ~               | Sin Result | ado: 🔇 | Apto      |            | <ul> <li>Incertion</li> </ul> | dumbre:          |            |                   |
| Eamilia:*      | s generales  | Posibili | dades de medida | Historia   |        | Controles | ♀ Regist   | ro ubicaciones                | P Archivos Vinc  | culados 🕕  | $\langle \rangle$ |
| Responsab      | le: Calida   | d        | ~               |            |        |           |            |                               | Patrón           | 🗸 Calibrat | ole               |
| Datos de id    | dentificació | n        |                 |            | _      |           |            |                               |                  |            |                   |
| Nº de serie    |              | 2183928  | Marca:          | BOWERS     |        | Modelo:   |            |                               |                  |            |                   |
| Proveedor:     | :            | ELECS 🗸  | ELECSOFT S.L    |            |        | Cliente:  |            | ~                             |                  |            | -                 |
| Fabricante     | :            | ~        |                 |            |        | Fecha de  | Recepción: | ~                             | Fecha de Servici | o:         | ~                 |
| Localizació    | n física     |          |                 |            |        |           |            |                               |                  |            |                   |
| Sección: S     | SEC-1        | ~        | Sección 1       |            |        | Línea:    | LIN-1      | ~                             | Línea 1          |            |                   |
| Puesto:        |              |          |                 |            |        |           |            |                               |                  |            |                   |
| Observacio     | ones:        |          |                 |            |        |           |            |                               |                  |            |                   |
|                |              |          |                 |            |        |           |            |                               |                  |            |                   |
|                |              |          |                 |            |        |           |            |                               |                  |            |                   |
|                |              |          |                 |            |        |           |            |                               |                  |            |                   |
|                |              |          |                 |            |        |           |            |                               |                  |            |                   |
|                |              |          |                 |            |        |           |            |                               |                  |            |                   |

Dado que hay varios campos que admiten esta funcionalidad, se ha optado por definir un solo maestro en el que indicamos para cada registro de qué campos se trata.

Al pulsar sobre el botón de selección obtendremos la lista de opciones relacionadas con el campo que estamos editando:

| E | Maestro Dinámico                              | _       |        |
|---|-----------------------------------------------|---------|--------|
| > | <ul> <li>Introduzca texto a buscar</li> </ul> |         | Buscar |
|   | Código                                        |         | ÷      |
| ⊳ | BOWERS                                        |         |        |
|   | Marca1                                        |         |        |
|   |                                               |         |        |
|   |                                               |         |        |
|   |                                               |         |        |
|   |                                               |         |        |
|   |                                               |         |        |
|   |                                               |         |        |
|   |                                               | Limpiar | Nuevo  |

Desde esta misma pantalla podremos crear nuevas opciones.

Desde el Módulo Maestros dinámicos podemos realizar el mantenimiento de este maestro, pero recomendamos que los nuevos registros se realicen desde la opción de selección que hemos visto antes para evitar errores de asignación.

## Nuevo aspecto de la aplicación

La nueva versión de Visual Factory Calibre presenta un aspecto mucho más moderno y funcional. Podemos destacar:

#### Búsqueda general

Ahora es posible buscar a nivel general dentro de todos los campos del registro.

| <b>₫ 0 0</b> ( | € ⇒       |     |                 |                        |                  | Familias - VisualFactoryCalibre -          |                                                                                                    |                          |                              | 0      | ×  |
|----------------|-----------|-----|-----------------|------------------------|------------------|--------------------------------------------|----------------------------------------------------------------------------------------------------|--------------------------|------------------------------|--------|----|
| Archivo I      | (nicio Ve | r   | Herramien       | tas                    |                  |                                            |                                                                                                    |                          |                              |        |    |
| Nuevo Duplicar | Borrar    |     | Abrir<br>Objeto | <b>C</b><br>Actualizar | Defini<br>vistas | Defecto ~ Expandir Contraer<br>Todo Todo   | Ob                                                                                                    | jeto Objeto<br>Siguiente | <sup>r</sup> exto a buscar D | Cerrar |    |
| Crear Nuevos   | Editar    | Abi | rir Objeto      |                        |                  | Ver                                        | Naveg                                                                                                    | ación de Registros       | Búsqueda de texto completa   | Cerrar | ^  |
| Principal      | <         |     | 🔄 Familias      | ×                      |                  |                                            |                                                                                                    |                          |                              |        | ~  |
| I PER          |           |     | Código          |                        | ÷.               | Descripción                                |                                                                                                    | Plantilla posibilidad    | N                            | Imag   | en |
|                |           | ⊳   | DAP-001         |                        |                  | Anillos patrón                             |                                                                                                    | Exterior útil con Imáx   | i. hS                        |        |    |
| Familias       |           |     | DBA-001         |                        |                  | Bloques patrón ángulares                   |                                                                                                    | Exterior útil            |                              |        |    |
| <b>1</b>       |           |     | DBL-001         |                        |                  | Bloques patrón longitudinales              |                                                                                                    | Exterior útil            |                              |        | 2  |
| Equipos        |           |     | DCM-001         |                        |                  | Comparadores mecánicos 10 mm / 0,01 mm     |                                                                                                    | Normal                   |                              |        |    |
| Equipos        |           |     | DES-001         |                        |                  | Escuadras de perpendicularidad (patrón PP) | Image: Second contract Todo       Image: Second contract Todo       Objeto       Objeto       Objeto       Objeto       Siguiente       Búsqueda de texto completa       Cerrar         Ver       Ver       Plantilla posibilidad       Image: Second contract Todo       Image: Second contract Todo       Image: Second contract T |                          |                              |        |    |
|                |           |     |                 |                        |                  | l                                          |                                                                                                    |                          |                              |        |    |

### Fila de filtrado

Para cada una de las columnas es posible establecer condiciones de filtro:

| <b>000</b>     | <b>;</b> - •      |                 |                                | Ec                            | quipos - VisualFactory        | /Calibre -                    |                      | i.                         |                 | ۵           | -      | o x     |
|----------------|-------------------|-----------------|--------------------------------|-------------------------------|-------------------------------|-------------------------------|----------------------|----------------------------|-----------------|-------------|--------|---------|
| Archivo I      | i <b>nicio</b> Ve | r Herramienta:  | s                              |                               |                               |                               |                      |                            |                 |             |        |         |
| Nuevo Duplicar | Borrar            | Abrir<br>Objeto | Actualizar Definir<br>vistas ~ | Defecto ~                     | Expandir Contrae<br>Todo Todo | er Mostrar en<br>el informe ~ | Objeto<br>Anterior S | <b>O</b> bjeto<br>iguiente | Texto a buscar  | Q           | Cerrar |         |
| Crear Nuevos   | Editar            | Abrir Objeto    |                                | Ver                           |                               |                               | Navegación de        | Registros                  | Búsqueda de tex | to completa | Cerrar | ^       |
| Principal      | <                 | 👩 Familias      | 0AP-001 - F                    | amilia 🦉 Equipos 🗙            |                               |                               | 3                    |                            |                 |             |        | ~       |
|                |                   | Dis Códig       | o 🚊 Descripción                |                               |                               | Familia                       | Nº de serie          | Modelo                     | Marca           | Resultado   | Resp   | onsable |
|                |                   | 🍸 Sin i 📲       | R B C                          |                               |                               | -                             | 8 <mark>8</mark> C   | 8 <b>8</b> C               | BBC             |             | -      |         |
| Familias       |                   | AP-00           | 16 Anillo Patrón               | ı de 20 mm                    |                               | DAP-001                       | AA23781              |                            | BOWERS          | Apto        | Calida | bd      |
| 1              |                   | AP-00           | 17 Anillo Patrón               | ı de 75 mm                    |                               | DAP-001                       | AA23786              |                            | ARA             | Apto        | Calida | be      |
|                |                   | SA-00           | 1 Caja bloques                 | s patrón angulares            |                               | DBA-001                       | 1234-999             |                            |                 | Apto        | Calida | d be    |
| Equipos        |                   | SL-00           | 1 Caja de 32 b                 | oloques patrón longitudinales |                               | DBL-001                       | 21323-N              | 516-966                    | Mitutoyo        | Apto        | Calida | bd      |
|                |                   | SL-00           | 2 Bloque patró                 | ón de 100mm                   |                               | DBL-001                       | 32432 3434           | 611681-031                 | Mitutoyo        | Apto        | Calida | be      |
|                |                   | SL-00           | 3 Bloque patró                 | ón de 150mm                   |                               | DBL-001                       | 32432 3437           |                            | Mitotoyo        | Apto        | Calida | bd      |

#### Filtro rápido tipo EXCEL

Para cada columna que es posible aplicar un filtro, presenta un icono en forma de embudo. Al pulsar aparecen las diferentes posibilidades de filtro.

| <b>000</b> •               |                 | Equipos - VisualFactor                                         | /Calibre -                    |                          |                               |                | Ð                                            | - 0          | ×   |
|----------------------------|-----------------|----------------------------------------------------------------|-------------------------------|--------------------------|-------------------------------|----------------|----------------------------------------------|--------------|-----|
| Archivo <b>Inicio</b> Ve   | er Herramientas |                                                                |                               |                          |                               |                |                                              |              |     |
| Nuevo Duplicar             | Abrir<br>Objeto | zar Definir<br>vistas v Defecto v Expandir Contra<br>Todo Todo | er Mostrar en<br>el informe ~ | Objeto O<br>Anterior Sig | <b>D</b><br>bjeto<br>juliente | Texto a buscar | <u>,                                    </u> | Cerrar       |     |
| Crear Nuevos Editar        | Abrir Objeto    | Ver                                                            |                               | Navegación de l          | Registros                     | Búsqueda de te | exto complet                                 | Cerrar       | ^   |
| Principal <                | 👩 Familias 🛛 👔  | DAP-001 - Familia                                              |                               |                          |                               |                |                                              |              | ~   |
|                            | Dis Código \Xi  | Descripción                                                    | Familia                       | Nº de serie              | Modelo                        | Marca          |                                              | Responsable  |     |
|                            | ✓ TL-001        | Tampón liso. 25 C9                                             | DTL-001                       | J-372894                 |                               |                | (Personalizado)                              | Producción   |     |
| Familias                   | ✓ TA-001        | Transportador de ángulos (regla 300 mm)                        | DTA-001                       | Z-0001-999               |                               |                | (Nulos)                                      | Producción   |     |
| e E                        | SR-001          | Sonda de regla 250 mm / 0,01 mm                                | DSR-001                       | M-333334                 |                               |                | (No nulos)                                   | Producción   |     |
| RE .                       | RR-001          | Regla ríguida 1000 mm / 1 mm                                   | DRR-001                       | 123-12321                |                               |                | ARA                                          | Producción   | - I |
| Equipos                    | PR-101 - G      | Pie de rey 0 - 150 mm / 0,01 mm                                | DPR-100                       | K-874                    | X-2897                        | Mitutoyo       |                                              | Producción   | - 1 |
|                            | 🚫 PR-004        | Pie de rey 0 - 150 mm / 0,01 mm                                | DPR-001                       | K-234234                 | X-2897                        | Mitutoyo       | BOWERS                                       | r Producción | - 1 |
|                            | PR-003          | Pie de rey 0 - 150 mm / 0,01 mm - Exteriores                   | DPR-001                       | K-89983                  | X-28933                       | Mitutoyo       | Mitotoyo                                     | Producción   | - 1 |
| Formatos                   | PR-002          | Pie de rey 0 - 200 mm / 0,01 mm                                | DPR-002                       | K-8996                   | X-2899                        | Mitutoyo       | Mitutoyo                                     | Producción   |     |
| -                          | PR-001          | Pie de rey 0 - 150 mm / 0,01 mm                                | DPR-001                       | K-874                    | X-2897                        | Mitutoyo       | POLI                                         | Producción   |     |
| PP-001                     |                 | Proyector de perfiles X:100mm/Y:50 mm                          | DPP-001                       | 144535                   | XY-33                         | Proyector      | Provector                                    | Calidad      |     |
| Controles Equipos 🔗 PF-001 |                 | Plantilla de formas 001                                        | DPF-001                       | P-00001-0001             |                               |                |                                              | Producción   |     |
| MP-001 Mesa p              |                 | Mesa patrón de calidad 1 (1300 x 1200)                         | DMP-001                       | A-27891                  |                               | POLI           | lesa                                         | Calidad      |     |
| <b>S</b>                   | MH-001          | Medidora de una coordenada horizontal 1000 mm / 0,001 mm       | DMH-001                       | 213-213P                 |                               |                |                                              | Calidad      |     |
|                            | ME-002          | Micrómetro de 25 - 50 mm / 0,00 1mm                            | DME-002                       | 32987543                 | 324987                        | Tesa           | Apto                                         | Producción   |     |

#### Acceso rápido a la información mediante pestañas

A diferencia de Visual Factory Calibre 7.6, que solo permitía presentar un tipo de información a la vez, ahora podemos abrir tantos procesos como queramos e ir de uno a otro solamente cambiando de pestaña.

En la siguiente pantalla vemos que están abiertos: los listados de Familias y Equipos y dos fichas de equipo:

| 3 ● ● C ■            | ≞ ← ⇒                    |                                 | PR-101                    | L - General - Equipo - Visi | ualFactoryCalibre |                          |
|----------------------|--------------------------|---------------------------------|---------------------------|-----------------------------|-------------------|--------------------------|
| Archivo Inicio       | Ver Herramienta          | s                               |                           |                             |                   |                          |
|                      |                          | Ľ 🖻                             | 1 🗸 🔶                     |                             |                   | CĽ                       |
| Nuevo Duplicar Abrir | Guardar Guardar y Cerrar | Guardar Guardar<br>y Nuevo como | Borrar Validar Cancela    | r Cambiar<br>familia        | Abrir<br>Objeto   | Actualizar Guaro<br>Layo |
| Crear Nuevos         | Guard                    | dar                             | Editar                    | Editar Registro             | Abrir Objeto      | Ve                       |
| Principal            | < 🧟 Familias             | Equipos                         | TR-001 - 🕅 uipo           | PR-101 - Gener              | al - Equi X       |                          |
|                      | Código:*                 | PR-101 - General                | P                         | Pie de rey 0 - 150 mm / 0   | ,01 mm            | 0                        |
| Familias             | Disponibilidad:          | Disponible                      | ✓ Ø R                     | esultado: 🕑 Apto            |                   | <ul> <li>✓ In</li> </ul> |
| 25 N                 | 👼 Datos ger              | nerales 🛛 💆 Posibili            | idades de medida 🛛 🛐 Hist | oria 🤇 🧊 Aplicaciones       | Controles         | & Archivos Vincu         |
| Equipos              | Familia:*                | DPR-100                         | × ]                       | Pies de rey general h       | asta 300 mm       |                          |
|                      |                          | 5 I 12                          |                           |                             |                   |                          |

| Archivo In          | iicio Ve                | r Herramien                     | tas                    |                     |                   |                |                  |                  |                             |                                |                                         |                                    |                  |
|---------------------|-------------------------|---------------------------------|------------------------|---------------------|-------------------|----------------|------------------|------------------|-----------------------------|--------------------------------|-----------------------------------------|------------------------------------|------------------|
| Nuevo Duplicar      | <b>Borrar</b><br>Editar | Abrir<br>Objeto<br>Abrir Objeto | <b>C</b><br>Actualizar | Definir<br>vistas ~ | Defecto           | Ver            | Expandir<br>Todo | Contraer<br>Todo | Mostrar en<br>el informe ~  | Objeto<br>Anterio<br>Navegació | Objeto<br>r Siguiente<br>n de Registros | Texto a buscar<br>Búsqueda de text | D<br>to completa |
| Principal           | 1                       | Equipos                         | ×                      |                     |                   |                |                  |                  |                             |                                |                                         |                                    | _                |
| Philopai            | `                       | Disponibili                     | Código                 | _                   | Descripción       |                |                  |                  |                             |                                |                                         |                                    | Familia          |
|                     |                         |                                 | TD 000                 | -                   | Validación tan    | anonos roscad  |                  |                  |                             |                                |                                         |                                    | DTD 001          |
|                     |                         |                                 | TD 001                 |                     |                   | Doop M 9 v 1   | 25.60            |                  |                             |                                |                                         |                                    | DTR-001          |
| ramilias            |                         |                                 | TO 001                 |                     | Transformation of | - Fasa Mro X I | ,25 0g           |                  |                             |                                |                                         |                                    | MTO 001          |
| 1 <                 |                         |                                 | TL 002                 |                     | Torcometro p      | atron 100 Nm   | 162              |                  |                             |                                |                                         |                                    | MIC-001          |
| SE.                 |                         |                                 | TL-003                 |                     | Tampon Liso .     | 25 +0,110/+0   | , 162 mm         |                  |                             |                                |                                         |                                    | DTL-002          |
| Equipos             |                         | <u> </u>                        | TL-002                 |                     | Tampon liso.      | 25 C9          |                  |                  |                             |                                |                                         |                                    | DIL-001          |
| <b>~</b>            |                         |                                 | TL-001                 |                     | Tampon liso.      | 25 C9          |                  |                  |                             |                                |                                         |                                    | DIL-001          |
|                     |                         | <b></b>                         | TA-001                 |                     | Transportado      | r de angulos ( | regia 300 m      | im)              |                             |                                |                                         |                                    | DIA-001          |
| Formatos            |                         | <b>S</b>                        | SR-001                 |                     | Sonda de reg      | la 250 mm / 0, | 01 mm            |                  |                             |                                |                                         |                                    | DSR-001          |
| <□                  |                         | <b>v</b>                        | RR-001                 |                     | Regla riguida     | 1000 mm / 1 n  | nm               |                  |                             |                                |                                         |                                    | DRR-001          |
|                     |                         | (                               |                        |                     |                   |                |                  |                  |                             |                                |                                         |                                    |                  |
| Controles Equip     | pos                     | ि PR-101 -                      | General - Equ          | i ×                 |                   |                |                  |                  |                             |                                |                                         |                                    |                  |
| ~ 🗸                 |                         | Código:*                        | PR-101 - Ge            | neral               |                   | Pie de         | e rey 0 - 15     | 0 mm / 0,01      | L mm                        |                                |                                         |                                    |                  |
|                     |                         | Diseasibilidadu                 | Disponible             |                     | ~                 | Result         | ado: 💽           | Anto             |                             |                                |                                         |                                    |                  |
| Resultados          |                         | Disponibilidad:                 | Disponible             |                     |                   |                |                  | (pto             |                             |                                |                                         |                                    |                  |
|                     |                         | 👼 Datos g                       | enerales               | Posibilida          | des de medida     | 🚺 Historia     | Aplic            | aciones          | Controles                   | & Archivos                     | s Vinculados                            | 🛛 Archivos Adjuntos                | 🕒 Audit T        |
|                     |                         | Familia:*                       | DPR-100                |                     |                   |                |                  |                  |                             | → Pi                           | es de rey genera                        | al hasta 300 mm                    |                  |
| Aplicaciones        |                         |                                 |                        |                     |                   |                |                  |                  |                             |                                |                                         |                                    |                  |
|                     |                         | Responsable                     | Producción             |                     |                   |                |                  |                  |                             |                                |                                         |                                    |                  |
|                     |                         | Datos de ide                    | ntificación            |                     |                   |                |                  |                  |                             |                                |                                         |                                    |                  |
|                     |                         | NO de envier                    | 14.00                  | 14                  |                   |                |                  |                  |                             |                                |                                         |                                    |                  |
|                     |                         | Nº de serie:                    | K-8.                   | /4                  |                   |                |                  | Marca            | :                           | Mitutoyo                       |                                         |                                    | MI               |
|                     |                         |                                 |                        |                     |                   |                |                  |                  |                             |                                |                                         |                                    | ~1               |
|                     |                         | 🔯 Familias                      | E TR                   | -001 - Equip        | o ×               |                |                  |                  |                             |                                |                                         |                                    |                  |
|                     |                         | Código:*                        | TR-001                 |                     |                   | Anillo         | roscado Pa       | sa M-8 x 1,      | 25 6g                       |                                |                                         |                                    |                  |
|                     |                         | Disponibilidad:                 | Disponible             |                     | <b>~</b> (        | Result         | ado: 🥑 /         | Apto             |                             |                                |                                         |                                    |                  |
| - Principal         |                         | 👼 Datos g                       | enerales               | Posibilida          | des de medida     | II Historia    | Cont             | roles &          | <sup>2</sup> Archivos Vincu | ulados 🕕                       | Archivos Adjunto                        | os 🕒 Audit Trail                   |                  |
| Maestros            |                         | Familia:*                       | DTR-001                |                     |                   |                |                  |                  |                             | × Ta                           | ampones roscad                          | os                                 |                  |
| - Informa-          |                         | Responsable                     | Producción             |                     |                   |                |                  |                  |                             | ~                              |                                         |                                    |                  |
| - informes          |                         |                                 |                        |                     |                   |                |                  |                  |                             |                                |                                         |                                    |                  |
| 늘 Configuración     | ו                       | Datos de ide                    | ntificación            |                     |                   |                |                  |                  |                             |                                |                                         |                                    |                  |
|                     | 63                      | Nº de serie:                    | V-18                   | 8234                |                   |                |                  | Marca            | :                           |                                |                                         |                                    | M                |
| Usuario: Admin Base | e: VFCalibre            | 23_0_13_Ejemplo                 |                        |                     |                   |                |                  |                  |                             |                                |                                         |                                    | C                |
|                     |                         |                                 |                        |                     |                   |                |                  |                  |                             |                                |                                         |                                    |                  |

### Además, podemos dividir la pantalla para visualizar varias informaciones a la vez:

También podemos extraer una de las pestañas para crear una nueva ventana:

| Archivo Inicio                                                                                                    | /er Herramientas                                        |                                                                                                    |                                                                                    |  |  |  |  |
|----------------------------------------------------------------------------------------------------|---------------------------------------------------------|----------------------------------------------------------------------------------------------------|------------------------------------------------------------------------------------|--|--|--|--|
|                                                                                                    | 8 🖻 🖻 🖻 🖬 🗸 👟                                           |                                                                                                    | ×                                                                                  |  |  |  |  |
| Nuevo Duplicar Abrir                                                                                                    | Guardar Guardar Guardar y Cerrar y Nuevo como           | Cambiar Abrir Actualzar Guardar Mostrar en Objeto Objeto Objeto Layout el informe v Anterior Siguiente | Cerrar                                                                             |  |  |  |  |
| Crear Nuevos                                                                                                    | Guardar Editar                                          | Editar Registro Abrir Objeto Ver Navegación de Registros                                               | Cerrar                                                                             |  |  |  |  |
| Principal <                                                                                                    | FR-101 - General - Equi ×                               | la la la la la la la la la la la la la l                                                               |                                                                                    |  |  |  |  |
| 100                                                                                                    | Código:* PR-101 - General Pie d                         | e rey 0 - 150 mm / 0,01 mm                                                                             | Organización:* Organization                                                        |  |  |  |  |
| Familias                                                                                                    | Disponibilidad: Disponible V 🖉 Resu                     |                                                                                                    | os - VisualFactoryCalbre -                                                         |  |  |  |  |
| de en el el el el el el el el el el el el el                                                                                                    | 🗟 Datos generales 🛛 🖸 Posibilidades de medida 🛐 Histori | Archivo Inicio Ver Herramientas                                                                        |                                                                                    |  |  |  |  |
| Equipos                                                                                                    | Famíla:* DPR-100                                        |                                                                                                    | t- E 0.0                                                                           |  |  |  |  |
| !!</td <td>Responsable: Producción</td> <td>Nuevo Dupicar Borrar Abrir Actualizar Definir</td> <td>Expandir Contraer Mostrar en Obieto Obieto</td> | Responsable: Producción                                 | Nuevo Dupicar Borrar Abrir Actualizar Definir                                                          | Expandir Contraer Mostrar en Obieto Obieto                                         |  |  |  |  |
| Formatos                                                                                                    | Datos de identificación                                 | Objeto vistas ~                                                                                        | Todo Todo el informe - Anterior Siguiente<br>Navenación de Perietros Búsqueda de L |  |  |  |  |
|                                                                                                    | Nº de serie: K-874                                      |                                                                                                    | Navegadori de Regisilios busqued                                                   |  |  |  |  |
|                                                                                                    | Proveedor: ELECSOFT S.L.                                | Disp., Códiao = Descripción                                                                            | Família Nº de serie Modelo Marca Result                                            |  |  |  |  |
| Controles Equipos                                                                                                    | Fabricante: ELECSOFT S.L.                               | TR-999 Validación tampones roscados                                                                    | DTR-001 A-879324 Ø A                                                               |  |  |  |  |
| <i>*</i> <b></b>                                                                                                    | Localización física                                     | TR-001 Anilo roscado Pasa M-8 x 1,25 6g                                                                | DTR-001 V-18234                                                                    |  |  |  |  |
| <b>NN</b>                                                                                                    | Section SEC 2                                           | TO-001 Torcómetro patrón 100 Nm                                                                        | MTO-001                                                                            |  |  |  |  |
| Resultados                                                                                                    | Seconi: Sec-2                                           | TL-003 Tampón Liso 25 +0, 110/+0, 162 mm                                                               | DTL-002                                                                            |  |  |  |  |
|                                                                                                    | Estación:                                               | TL-002 Tampón liso. 25 c9                                                                              | DTL-001 L-238957 0 A                                                               |  |  |  |  |
|                                                                                                    |                                                         | TL-001 Tampón liso. 25 C9                                                                              | DTL-001 J-372894 🔮 A                                                               |  |  |  |  |
| Aplicaciones                                                                                                    | Familias Re TR-001 - Equipo X                           | TA-001 Transportador de ángulos (regla 300 mm)                                                         | DTA-001 Z-0001-999                                                                 |  |  |  |  |
|                                                                                                    | Código:* TR-001 Ani                                     | SR-001 Sonda de regla 250 mm / 0,01 mm                                                                 | DSR-001 M-333334 📀 A                                                               |  |  |  |  |
|                                                                                                    | Diepopibilidad: Disponible                              | RR-001 Regla ríguida 1000 mm / 1 mm                                                                    | DRR-001 123-12321                                                                  |  |  |  |  |
|                                                                                                    |                                                         | PR-101 - Ge Pie de rey 0 - 150 mm / 0,01 mm                                                            | DPR-100 K-874 X-2897 Mitutoyo 🥥 A                                                  |  |  |  |  |
|                                                                                                    | 🗟 Datos generales 🛛 🖸 Posibilidades de medida 🚺 Histori | PR-004 Pie de rey 0 - 150 mm / 0,01 mm                                                                 | DPR-001 K-234234 X-2897 Mitutoyo 🚱 Si                                              |  |  |  |  |
|                                                                                                    | Familia:* DTR-001                                       | PR-003 Pie de rey 0 - 150 mm / 0,01 mm - Exteriores                                                    | DPR-001 K-89983 X-28933 Mitutoyo 🥥 A                                               |  |  |  |  |

#### Otras funcionalidades

• Crear un nuevo registro de maestro sin abandonar la edición del registro inicial

#### Definición de vistas

El nuevo framework de XAF nos da un mayor y potente gestor de vistas y nos permite realizar consultas que antes en la versión 7.6 no se podían realizar.

Aquí veremos las principales funcionalidades, para más información consultar el manual de VF Application Framework 2023.

#### Editor de filtro

Cada columna dispone de una herramienta para poder filtrar 🍸 , de una forma parecida al Excel.

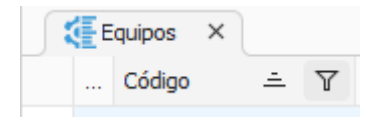

Aparte del embudo, pulsando clic derecho sobre el título de cada columna también podemos abrir directamente el editor de filtros para hacer nuestra propia consulta:

| Editor de filtros                   | ×       |
|-------------------------------------|---------|
| Y                                   |         |
| Código Comienza con 🔗 Enter a value |         |
|                                     |         |
|                                     |         |
|                                     |         |
|                                     |         |
|                                     |         |
| StartsWith([Código], ?)             |         |
|                                     |         |
|                                     |         |
|                                     |         |
| Aceptar Cancelar                    | Aplicar |

Una de las mayores ventajas con respecto a la versión 7.6 es que podemos tener varios grupos de condiciones con distintos operadores Y/O.

En la versión 7.6 se podían incluir parámetros en los que al ejecutar la consulta el usuario asignaba los valores a dichos parámetros. Ahora en la versión 23 no se pueden usar parámetros, pero es mucho más fácil cambiar los valores directamente en el filtro de la vista ya que en la parte inferior aparece el filtro aplicado y un botón de Editar filtro:

|                  | Equipos   | Kesultados ×                       |                 |             |                 |            | $\sim$ |
|------------------|-----------|------------------------------------|-----------------|-------------|-----------------|------------|--------|
|                  | Código 🏛  | Descripción                        | Fecha con       | trol 🛎 🍸    | Próximo control | Resultado  | Y      |
| $\triangleright$ | ✓ Control | : Verificación (Recuento=1)        |                 |             |                 |            |        |
|                  | ME-001    | Micrómetro de 0 - 25 mm / 0,001 mm | 04/04/202       | 2           | 04/05/2022      | 😢 No Apto  |        |
|                  |           |                                    |                 |             |                 |            |        |
|                  |           |                                    |                 |             |                 |            |        |
|                  |           |                                    |                 |             |                 |            |        |
|                  |           |                                    |                 |             |                 |            |        |
|                  |           |                                    |                 |             |                 |            |        |
|                  |           |                                    |                 |             |                 |            |        |
|                  |           |                                    |                 |             |                 |            |        |
|                  |           |                                    |                 |             |                 |            |        |
| ×                | Res       | ultado = No Apto Y (Fecha c        | ontrol De 01/01 | /2000 a 01, | /01/2024        | Editar fil | tro    |

Simplemente pulsando el botón de Editar filtro podemos cambiar lo que queramos (por ejemplo, en este caso, las fechas).

En la versión 7.6 había unas pocas funciones integradas como apoyo para hacer las consultas como por ejemplo la función Date, Now, Month, etc.

La nueva versión 23 incorpora muchas más funciones de filtro prediseñadas como por ejemplo las de tipo fecha que podemos ver a continuación:

| Editor de filtros                                  | ×       |
|----------------------------------------------------|---------|
| Y<br>Equipo.Disponibilidad.Estado = 🖉 Disponible   |         |
| Próximo control =                                  | ٩       |
| ✓ Constantes de FechaHora<br>ÉsteAño               |         |
| Equipo.Disponibilio                                | imo     |
| control] = LocalDate Año pasado<br>True Mes pasado | lo] =   |
| SemanaPasada<br>Ayer                               | Aplicar |
| Hoy Ahora                                          |         |
| Mañana<br>PasadoMañana                             |         |
| PróximoAño<br>PróximoMes                           |         |
| SemanaPróxima                                      |         |

#### Agrupar campos

Cada columna también dispone de la herramienta de agrupar por esta columna pulsando clic derecho sobre su título.

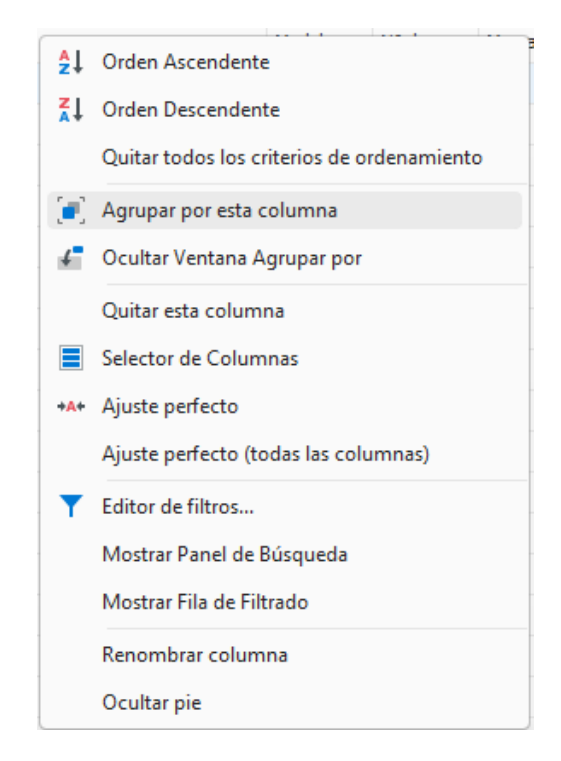

También permite agregar la ventana de Agrupar por para que podamos ver el esquema de agrupados que existen en la vista:

|                  | 🗲 Equipos 🛛 🗙                   |                                 |             |  |        |          |       |           |          | ~ |
|------------------|---------------------------------|---------------------------------|-------------|--|--------|----------|-------|-----------|----------|---|
| Familia 🚊        |                                 |                                 |             |  |        |          |       |           |          |   |
|                  | Disponibilidad                  | Có 🛋                            | Descripción |  | Modelo | Nº de se | Marca | Resultado | Responsa |   |
| $\triangleright$ | > Familia: DA                   | > Familia: DAP-001 (Recuento=7) |             |  |        |          |       |           |          |   |
|                  | > Familia: DBA-001 (Recuento=1) |                                 |             |  |        |          |       |           |          |   |
|                  | > Familia: DBL-001 (Recuento=3) |                                 |             |  |        |          |       |           |          |   |

#### Selector de columnas

Esta ventana nos permite agregar y eliminar campos de la vista simplemente arrastrándolos:

| Personalización: Equipos  | $\times$ |
|---------------------------|----------|
| Búsqueda para una columna | Q        |
| ▶ Calibrable              |          |
| Cliente                   | 1        |
| Decisión 1                |          |
| Decisión 2                |          |
| Decisión 3                |          |
| Decisión 4                |          |
| e strate                  |          |
| Añadir                    |          |
| Quitar                    |          |

#### Configuración de vistas

En el menú de Definir vistas tenemos la opción de Configurar vistas que permite ajustar todo el tema de anchos y formateos de campos:

| 1                              | Configuración vistas        |                      |                 |                   |            |        | -      | _  |           | $\times$ |
|--------------------------------|-----------------------------|----------------------|-----------------|-------------------|------------|--------|--------|----|-----------|----------|
| An                             | Ancho columna auto: Defecto |                      |                 | Altura fila auto: | : D        | efecto |        |    |           | ~        |
| Expandir todos los grupos auto |                             |                      | Alto cabecera o | olumna a          | uto: Defec | to     |        |    | ~         |          |
| Co                             | lumnas                      |                      |                 |                   |            |        |        |    |           |          |
| 0                              | 🕚 📰 Definir vistas 🗸        | 80 × Q               |                 |                   |            |        |        |    |           |          |
|                                | Nombre propiedad 📃 🚊        | Título               | Ind             | lice              | Formato    | •      | Fijada | An | ncho impr |          |
| ⊳                              | Availability.Image          | Disponibilidad       |                 | 0                 |            |        |        |    |           | -1       |
|                                | Brand                       | Marca                |                 | 6                 |            |        |        |    |           | -1       |
|                                | Calibrable                  | Calibrable           |                 | -1                |            |        |        |    |           | -1       |
|                                | CancellationDate            | Fecha de cancelación |                 | -1                | {0:d}      |        |        |    |           | -1       |
|                                | CardType                    | Тіро                 |                 | -1                |            |        |        |    |           | -1       |
|                                | Code                        | Código               |                 | 1                 |            |        |        |    |           | -1       |
|                                | ControlDate                 | Fecha control        |                 | -1 {0:d]          |            | :d}    |        | -  |           | -1       |
|                                | Customer                    | Cliente              |                 | -1                |            |        |        |    |           | -1       |
|                                | Date 1                      | Fecha 1              |                 | -1 {0             |            | {0:d}  |        |    |           | -1       |
|                                | Date?                       | Facha 2              |                 | -1                | W-W        |        |        |    |           | -1       |
|                                |                             |                      |                 |                   |            |        | Ok     |    | Cancela   | ar :     |

*Nota:* Las vistas definidas por los usuarios de la versión 7.6 no se migrarán a la versión 23 debido a la complejidad que esto conllevaría. Por esta razón, se ha dado en este documento unas pinceladas de cómo funciona el gestor de vistas y el editor de filtros. Elecsoft ayudará en todo lo que haga falta para volver a crear las vistas que el cliente necesite.

### Informes

En VFCalibre23 se incorpora un potente y complejo diseñador de informes que permite realizar todo tipo de listados y fichas de los equipos.

El programa se entrega con los informes específicos para cada tipo de control y los de planificación que ya existían en la versión 7.6.

| - :              | Equipos                                                           |         |         |
|------------------|-------------------------------------------------------------------|---------|---------|
|                  | Nombre mostrado 🚊                                                 | Sistema | Versión |
|                  | Attributes certificate / Certificado atributos                    |         | 0       |
|                  | Card gauge report / Ficha del equipo de medida                    |         | 0       |
| $\triangleright$ | Certificate Normal Verification / Certificado Verificación normal |         | 0       |
|                  | External certificate / Certificado externo                        | $\sim$  | 0       |
|                  | Gauge control labels / Etiquetas del control del equipo           |         | 1       |
|                  | Monthly planing report / Informe de planificación mensual         |         | 0       |
|                  | Normal certificate / Certificado normal                           | $\sim$  | 0       |
|                  | Tool certificate / Certificado útil                               | $\sim$  | 0       |
|                  | Weekly planning report / Informe de planificación semanal         |         | 1       |

Estos informes aparecen en amarillo porque no se pueden modificar directamente ya que Elecsoft es quien hará su mantenimiento y actualizaciones si corresponden. El usuario puede duplicarlos y entonces sí que los podría modificar.

Para más información acerca de cómo funciona el diseñador de informes consultar con el manual independiente Visual Factory Informes 23.